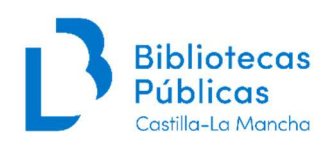

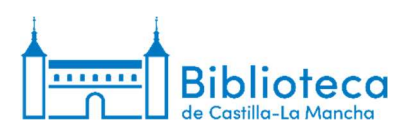

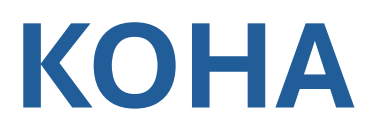

# MÓDULO DE PUBLICACIONES PERIÓDICAS

# MODIFICACIÓN DE SUSCRIPCIONES TRAS LA MIGRACIÓN

IRENE GARCÍA ARRANZ Responsable de publicaciones periódicas de la Biblioteca de Castilla-La Mancha 21/03/2025

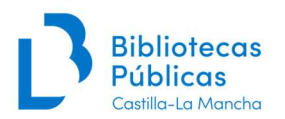

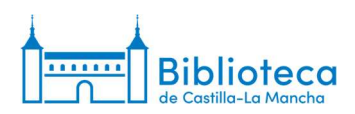

# PUESTA EN MARCHA DEL MÓDULO DE PUBLICACIONES PERIÓDICAS DE KOHA

En la migración de Absysnet a Koha va a pasar la información de las colecciones de publicaciones periódicas: números recibidos y pendientes, notas de los números, notas de la colección, etc. Sin embargo, la generación automática de los números se va a detener ya que ambos programas realizan esta configuración de forma diferente. Por lo tanto, una vez hecha la migración debemos realizar una serie de pasos para que se empiecen a generar automáticamente los números de las publicaciones periódicas.

Este documento contiene un procedimiento para realizar las modificaciones necesarias en las suscripciones de publicaciones periódicas en curso para que Koha comience a crear automáticamente los números pendientes de recibir.

#### **Procedimiento:**

1. En la página principal de Koha seleccionamos el módulo de publicaciones periódicas

| Préstamo Devolución                                                        | Renovar Buscar usuarios. Buscar en el catálogo |                |  |
|----------------------------------------------------------------------------|------------------------------------------------|----------------|--|
|                                                                            |                                                |                |  |
| vticias                                                                    | <b>⇄</b> Circulación                           | Catalogación   |  |
| ESTE ES EL ENTORNO DE PRUEBA                                               |                                                |                |  |
| ha está en pruebas hasta la migración definitiva.                          |                                                |                |  |
| guimos trabajando con AbsysNET hasta el<br>BADO 29 DE MARZO A LAS 14:00 H. | - Osuarios                                     | periódicas     |  |
| alquier duda escribe a soportecatalogo@jccm.es                             | Q Búsqueda                                     |                |  |
| iado el 19/03/2025 Editar   Borrar   Nuevo                                 |                                                | Adquisiciones  |  |
| ase del día                                                                | avanzada                                       |                |  |
| intras dure la vida sigamos con el cuento Carmen<br>irtín Gaite            | <b>Q</b> Búsqueda de                           | G Informes     |  |
|                                                                            | ejemplar                                       |                |  |
|                                                                            |                                                | Herramientas   |  |
|                                                                            | 🔲 Listas                                       |                |  |
|                                                                            |                                                | Acerca de Koha |  |
|                                                                            | <b>O</b> Autoridades                           |                |  |
|                                                                            | O Autoridades                                  |                |  |

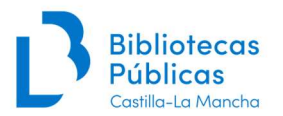

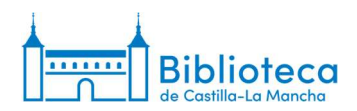

2. En la parte superior de la ventana que se nos abre aparece la opción "Buscar suscripciones". Introducimos el título de la publicación que nos interesa y hacemos clic en "Enviar".

| Circulación Usuarios                                                          | Buscar - Y Carrito Más -                            | Ayuda |
|-------------------------------------------------------------------------------|-----------------------------------------------------|-------|
| Akoha                                                                         | Buscar suscripciones:                               |       |
| JKOnu                                                                         | Buscar suscripciones Préstamo Buscar en el calàlogo |       |
| Inicio > Publicaciones periódio                                               | dicas                                               |       |
| Publicaciones periódicas                                                      | + Nueva suscripción                                 |       |
| Reclamos                                                                      |                                                     |       |
| Controlar vencimiento                                                         |                                                     |       |
| <ul> <li>Administrar periodicidades</li> </ul>                                |                                                     |       |
| <ul> <li>Administrar patrones de num</li> </ul>                               | imeración                                           |       |
| <ul> <li>Buscar en Mana</li> </ul>                                            |                                                     |       |
| Informes                                                                      |                                                     |       |
| <ul> <li>Asistente de estadísticas par<br/>publicaciones penódicas</li> </ul> | ara                                                 |       |
|                                                                               |                                                     |       |
|                                                                               |                                                     |       |

English Español

3. Localizamos la suscripción de nuestra biblioteca y hacemos clic en el título. También podemos acceder a la suscripción desde el registro bibliográfico de la publicación.

| istente de estadísticas para<br>blicaciones periódicas |     | ISSN ¢        | Titulo 🔺                                                                                   | Notas ÷                                                                                                    | Biblioteca 🔅                                            | Ubicación + | Signatura 👳 | Fecha de<br>vencimiento | Dañado 🔅 | Acciones                               |
|--------------------------------------------------------|-----|---------------|--------------------------------------------------------------------------------------------|----------------------------------------------------------------------------------------------------|---------------------------------------------------------|-------------|-------------|-------------------------|----------|----------------------------------------|
| iscar suscripciones<br>SN:                             | 0   |               | Amigos de<br>Emiliano<br>Domínguez en<br>solidaridad con los<br>países del Tercer<br>Mundo | HL(c)319-1 (DL.: CR-585-2003) Nota<br>de fondos: n.3(2004.oct.)<br>(COLNUM:16289  <br>Proc(DLP):Depósito Legal<br>Provincial)    | BPE Ciudad<br>Real                                      |             |             | 31/10/2004              |          | Recepción de publicaciones periódica   |
| lo:                                                    | 0   | 0211-         | Boletín de la Real                                                                         | PUPE 506 Nota de fondos:                                                                                                    | B Auxiliar Museo                                        |             |             |                         |          | Recepción de publicaciones periódica   |
| ais                                                    |     | 111X          | Sociedad<br>Vascongada de<br>Amigos del País                                               | t.46:n 1/2(1990)-t.48:n 3/4(1992)<br>(COLNUM:13641   Proc(C):Canje)                                                              | de Cuenca                                               |             |             |                         |          |                                        |
| natura:                                                |     | 2255-         | Nuevos extractos                                                                           | PUPE 513 (COLNUM 13658                                                                                                    | B Auxiliar Museo                                        |             |             | 31/12/1999              |          | Recepción de publicaciones periódica   |
| tor:                                                   |     | 3762          | de la Real<br>Sociedad<br>Bascongada de los<br>Amigos del País.                            | Proc(C):Canje)                                                                                                    | de Cuenca                                               |             |             |                         |          |                                        |
| veedor:                                                |     |               | Paisajes desde el<br>tren.                                                                 | HE-19 PAI (COLNUM:14308  <br>Proc(D).Donación)                                                                                   | BPM El Toboso                                           |             |             | 01/11/2006              |          | A Recepción de publicaciones periódica |
| lloteca:                                               |     | 1134-<br>6582 | El País                                                                                    | PP-4 (COLNUM:7451   Proveedor:<br>Kiosco Elisa Barroso  <br>Proc(A):Compra)                                                      | BPM José<br>Hierro (Red<br>BPM Talavera<br>de la Paise) | Hemeroteca  | PP-4        |                         |          | A Recepción de publicaciones periódica |
| cación:                                                |     | 1134.         | El País                                                                                    | Pr. 9 Nota de fondos: Toledo                                                                                                    | B CastillaJ a                                           |             |             |                         |          |                                        |
| to 🗸                                                   | had | 6582          |                                                                                            | Depósito externo: (1976-2022),<br>Alcázar (Hemeroteca): (2023)-                                                                  | Mancha                                                  |             |             |                         |          | A reception de producaciones periodica |
| ce antes de:                                           |     |               |                                                                                            | (COLNUM:6696   PRENSA DIARIA<br>2009   Proc(A) Compra)                                                                           |                                                         |             |             |                         |          |                                        |
| ado:                                                   |     | 1134-<br>6582 | El País                                                                                    | 05 PAI (COLNUM:10484  <br>Proc(A):Compra)                                                                                        | BPM La Roda                                             | Hemeroteca  | 05 PAI      |                         |          | A Recepción de publicaciones periódica |
| to 🗸                                                   |     | 1134-<br>6582 | El País                                                                                    | PP-0034 Nota de fondos: año 1976-<br>1989 (1990 1992) 1993 (1994-1999)<br>2000-2009 (COLNUM:8330  <br>ABIERTAS   Proc(A):Compra) | BPE<br>Guadalajara                                      |             |             |                         |          | Recepción de publicaciones periódica   |
|                                                        |     | 1134-<br>6582 | El País                                                                                    | El País (COLNUM: 12276   Sólo se<br>conserva el último año  <br>Proc(A):Compra)                                                  | BPM Cuenca<br>(Red BPM<br>Cuenca)                       | Hemeroteca  | PAIS        |                         |          | A Recepción de publicaciones periódica |
|                                                        |     | 1134-<br>6582 | El País                                                                                    | Diario (COLNUM:8862   prueba  <br>Proc(A):Compra)                                                                                | BPM<br>Villarrobledo<br>(Red BPM                        | Hemeroteca  |             |                         |          | Recepción de publicaciones periódica   |

h Espi

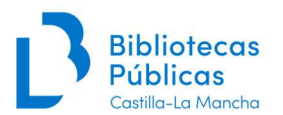

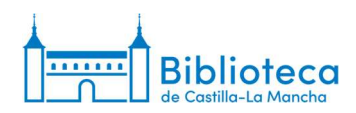

4. El sistema nos muestra la información de la suscripción. Seleccionamos la opción "Colección de publicaciones periódicas" del menú de la izquierda.

| KONA ISSN                      | Título                                 |                | E                  | wiar Búsquei   | da avanzada    |                  |          |                              |                         |                             |  |
|--------------------------------|----------------------------------------|----------------|--------------------|----------------|----------------|------------------|----------|------------------------------|-------------------------|-----------------------------|--|
| E                              | luscar suscripciones Pré               | stamo Bus      | scar en el catálog | 0              |                |                  |          |                              |                         |                             |  |
| Publicaciones periódicas > De  | talles para suscripción #40            | 46             |                    |                |                |                  |          |                              |                         |                             |  |
|                                |                                        |                |                    |                |                |                  |          |                              |                         |                             |  |
| aciones periodicas             | + Nueva suscripción                    | para esta publ | licación seriada   | 🖋 Editar 🕶     | C Renovar      | Recibir          | O Cerrar |                              |                         |                             |  |
| dicas                          | Subscrinción                           | nara El        | Paie               |                |                |                  |          |                              |                         |                             |  |
| lista de circulación           | Subscription                           |                | Fais               |                |                |                  |          |                              |                         |                             |  |
| mos                            | Información P                          | lanificación   | Ejemplares         | Resumen        |                |                  |          |                              |                         |                             |  |
| olar vencimiento               |                                        |                |                    |                |                |                  |          |                              |                         |                             |  |
| istrar periodicidades          | ID de la                               | 4046           |                    |                |                |                  |          | Número de                    | 5                       |                             |  |
| histrar patrones de<br>tración | suscripcion:                           |                |                    |                |                |                  |          | ejemplares a<br>mostrar en   |                         |                             |  |
| ir en Mana                     | bibliotecario :                        |                |                    |                |                |                  |          | interfaz<br>administrativ    | a:                      |                             |  |
|                                | Proveedor:                             |                |                    |                |                |                  |          | Número de                    | 5                       |                             |  |
| ete de velodietese sere        | Registro:                              | El País (1     | 37965)             |                |                |                  |          | ejemplares a<br>mostrar en C | PAC:                    |                             |  |
| aciones periódicas             | Vista OPAC:                            | Abrir en u     | na ventana nuev    | 8              |                |                  |          | Frecuenci                    | a v patrón de nun       | neración                    |  |
|                                | Biblioteca:                            | B Castilla-    | La Mancha          |                |                |                  |          | Años/Númer                   | os Frecuencia Patrór    | de numeración Editar Borrar |  |
|                                | Items:                                 | La recepc      | ión de una public  | aciones periód | ica no crea un | registro de íten | 1.       | Theonitaliter                |                         | au namoraolari Eanar Bonar  |  |
|                                | Numero de<br>publicación<br>periódica: | Se mantie      | ne el número de    | serie cuando s | e observa una  | irregularidad,   |          | Añadir/edita                 | r frecuencias y patrone | s de numeración             |  |
|                                | Período de gracia                      | : 2            |                    |                |                |                  | A        | hos/Números:                 | L                       |                             |  |
|                                |                                        |                |                    |                |                |                  |          | Periodicidad:                | - por favor elija - 🗸   |                             |  |
|                                |                                        |                |                    |                |                |                  |          | Patrón de                    | - por favor elija       | *                           |  |
|                                |                                        |                |                    |                |                |                  |          | numeración:                  |                         |                             |  |
|                                |                                        |                |                    |                |                |                  |          | Guardar 👘 I                  | impiar campos           |                             |  |
|                                |                                        |                |                    |                |                |                  |          |                              | anpla campos            |                             |  |
|                                | Campos adici                           | onales:        |                    |                |                |                  |          |                              |                         |                             |  |
|                                | Dañado:                                |                |                    |                |                |                  |          |                              |                         |                             |  |
|                                |                                        |                |                    |                |                |                  |          |                              |                         |                             |  |

5. En la ventana de información de la colección podemos comprobar los números que se han migrado desde Absysnet. En el apartado de "Frecuencia" todas las colecciones van a tener asignada la frecuencia "Irregular". **Tomamos nota del último número migrado** porque vamos a tener que escribirlo en pasos posteriores.

| Skoha Busce                                              | ar suscripciones  | auto             |            | li neve                |                |             |                  |                        |                |        |              |            |                    |          |                      |         |                  |
|----------------------------------------------------------|-------------------|------------------|------------|------------------------|----------------|-------------|------------------|------------------------|----------------|--------|--------------|------------|--------------------|----------|----------------------|---------|------------------|
|                                                          | uscar suscrincion | Ruio.            | Dunne      |                        | Busqueu        | a avanzaos  | 1                |                        |                |        |              |            |                    |          |                      |         |                  |
| 6                                                        | uscal suscription | Prestan          | IO BUSCE   | r en el catalogo       |                |             |                  |                        |                |        |              |            |                    |          |                      |         |                  |
| io > Publicaciones periódicas > Inf                      | ormación de colec | ión de publi     | caciones p | eriódicas para E       | País           |             |                  |                        |                |        |              |            |                    |          |                      |         |                  |
| blicaciones periódicas                                   | de Mussien en     | entinción        | # Editor = | C Danmar               | O Dacihir      | 0 Com       | ar.              |                        |                |        |              |            |                    |          |                      |         |                  |
| olección de publicaciones<br>eriódicas                   | + NUCVA SI        | iscripcion       | · Editas · | C recroval             |                | - Conte     |                  |                        |                |        |              |            |                    |          |                      |         |                  |
| rear lista de circulación                                | Informac          | ion de           | colecci    | on de pub              | licacion       | ies pei     | riodicas         | para El                | Pais           |        |              |            |                    |          |                      |         |                  |
| eclamos                                                  | Resumen           | de la sus        | cripción   |                        |                |             |                  |                        |                |        |              |            |                    |          |                      |         |                  |
| controlar vencimiento                                    | 1                 |                  | -          |                        |                | * /////     |                  |                        |                |        |              |            |                    |          |                      |         |                  |
| dministrar periodicidades                                | Suscripcion       | nro. Frecue      | ncia Patro | n de numeración        | Biblic         | oteca       | Signatura        |                        |                | N      | lotas        |            |                    |          |                      |         |                  |
| dministrar patrones de<br>umeración                      | # 4046            | Irregula         | r:         |                        | B Castilla-L   | .a Mancha   |                  | Pr. 9<br>Nota de fonde | c'             |        |              |            |                    | + Cre    | ar lista de circ     | ulación |                  |
| rmes                                                     |                   |                  |            |                        |                |             |                  | Toledo, Depós          | ito externo: ( | 1976-2 | 2022); Alcáz | ar (Hemero | teca): (2023)-     |          |                      |         |                  |
| sistente de estadísticas para<br>ublicaciones periódicas | Ver todas las     | suscripciones    | adjuntas a | este registro          |                |             |                  |                        |                |        |              |            |                    |          |                      |         |                  |
|                                                          | 2025              | 2024 203         | 2023       | 2 2021 :               | 2020 20        | 19 20       | 18 201           | 2016                   | 2015           | 2014   | 2013         | 2012       | 2011               | 2010     | 2009                 | 1996    |                  |
|                                                          | Editar pu         | blicación per    | ódica G    | enerar siguiente       | Recepci        | ón múltiple | Eliminar         | ejemplares se          | leccionados    |        |              |            |                    |          |                      |         |                  |
|                                                          | Selecciona        | r todo   Limpi   | iar todo   |                        |                |             |                  |                        |                |        |              |            |                    |          |                      |         |                  |
|                                                          | Editar 🕶          | Fecha<br>publica | de e       | Fecha de pul<br>(texto | olicación<br>) | Fe          | cha de<br>epción | ÷ Ni                   | imero          | ¢.     | Estado<br>:  | Notas 🌣    | Notas n<br>pública | o<br>s ≎ | Biblio               | oteca o | Ruteo            |
|                                                          |                   | 17/03/2025       |            |                        |                | 17/03/2     | 025              | año<br>50.n.1739       | (17/03/2025)   |        | Pendiente    |            |                    |          | B Castilla<br>Mancha | i-La    | ⊖ Imprimir lista |
|                                                          |                   | 16/03/2025       |            |                        |                | 16/03/2     | 025              | año<br>50:n.17396      | (16/03/2025)   |        | Pendiente    |            |                    |          | B Castilla<br>Mancha | I-La    | A Imprimir lista |
|                                                          |                   | 15/03/2025       |            |                        |                | 15/03/2     | 025              | año<br>50:n.17395      | (15/03/2025)   |        | Pendiente    |            |                    |          | B Castilla<br>Mancha | i-La    | 🕀 Imprimk lista  |
|                                                          |                   | 14/03/2025       |            |                        |                | 14/03/2     | 025              | año<br>50.n.17394      | (14/03/2025)   |        | Recibido     |            |                    |          | B Castilla<br>Mancha | i-La    | 🕀 Imprimir lista |
|                                                          |                   | 13/03/2025       |            |                        |                | 13/03/2     | 025              | año<br>50 n 17393      | (13/03/2025)   |        | Recibido     |            |                    |          | B Castilla<br>Mancha | i-La    | 🕀 Imprimir lista |
|                                                          |                   | 12/03/2025       |            |                        |                | 12/03/2     | 025              | año                    |                |        | Recibido     |            |                    |          | B Castilla           | I-La    | 🖨 Imprimir lista |

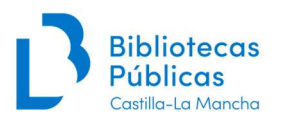

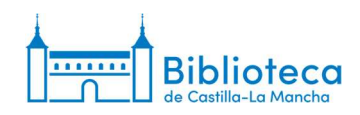

6. En la pestaña "Editar" seleccionamos "Editar suscripción".

| JKONA ISSN                                            | r []                | fitulo:          |            |             | Envia                | Búsqued        | la avanzad  | а                 |                 |                      |          |               |            |                 |               |                      |         |                  |
|-------------------------------------------------------|---------------------|------------------|------------|-------------|----------------------|----------------|-------------|-------------------|-----------------|----------------------|----------|---------------|------------|-----------------|---------------|----------------------|---------|------------------|
| E                                                     | luscar suscripcione | es Préstam       | io Bus     | car en el   | catálogo             |                |             |                   |                 |                      |          |               |            |                 |               |                      |         |                  |
| o > Publicaciones periódicas > Inf                    | ormación de colece  | ción de public   | caciones   | s periódic  | as para E            | l País         |             |                   |                 |                      |          |               |            |                 |               |                      |         |                  |
| licaciones periódicas                                 | + Nueva s           | Iscucción        | # Edday    |             | Renovar              | Recibir        | O Cerr      | ar                |                 |                      |          |               |            |                 |               |                      |         |                  |
| olección de publicaciones<br>eriódicas                | lu fa mu a a        |                  | Editor     | uscinció    | in .                 |                |             | ni é aliana       |                 | I Deía               |          |               |            |                 |               |                      |         |                  |
| ear lista de circulación                              | Informac            | cion de          | E union s  | suscripcio  | 4                    | cioi           | ies pe      | riodica           | s para E        | I Pais               |          |               |            |                 |               |                      |         |                  |
| clamos                                                | Recumon             | do la sus        | Editari    | omo nue     | vo (dupiica          | a)             |             |                   |                 |                      |          |               |            |                 |               |                      |         |                  |
| ntrolar vencimiento                                   | Resumen             | ue la sue        | Editar     | registro    |                      |                |             |                   |                 |                      |          |               |            |                 |               |                      |         |                  |
| ministrar periodicidades                              | Suscripcion         | nro. Frecu       | Elimina    | ar suscripe | ción                 | Bibli          | oteca       | Signatura         |                 |                      |          | Notas         |            |                 |               |                      |         |                  |
| ministrar patrones de<br>meración                     | # 4046              | Irregular        |            |             |                      | B Castila-     | La Mancha   | 1                 | Pr. 9           | dee                  |          |               |            |                 | + Cre         | ar lista de circ     | ulación |                  |
| mes                                                   |                     |                  |            |             |                      |                |             |                   | Toledo. Der     | dos<br>iósito extern | o: (1976 | -2022): Alcáz | ar (Hemero | leca) (202      | 31-           |                      |         |                  |
| stente de estadísticas para<br>blicaciones periódicas | Ver todas las       | suscripciones    | adjuntas   | a este re   | gistro               |                |             |                   |                 |                      |          |               |            |                 |               |                      |         |                  |
|                                                       | 2025                | 2024 202         | 3 2        | 022 2       | 2021                 | 2020 2         | 019 2       | 018 20            | 17 2016         | 2015                 | 201      | \$ 2013       | 2012       | 2011            | 2010          | 2009                 | 1996    |                  |
|                                                       |                     |                  |            |             |                      |                |             |                   |                 |                      |          |               |            |                 |               |                      |         |                  |
|                                                       | Editar pu           | iblicación peri  | ódica      | Generar     | siguiente            | Recepc         | ión múltipk | Elimin            | ir ejemplares   | seleccionad          | os       |               |            |                 |               |                      |         |                  |
|                                                       | Selecciona          | ar todo   Limpia | ar todo    |             |                      |                |             |                   |                 |                      |          |               |            |                 |               |                      |         |                  |
|                                                       | Editar 🕶            | Fecha<br>publica | de<br>ción | 0 Fee       | cha de pui<br>(texto | blicación<br>) | • Fi        | cha de<br>cepción | •               | Número               | 6        | Estado<br>;   | Notas o    | Notas<br>públic | no o<br>cas o | Biblic               | oteca o | Ruteo            |
|                                                       |                     | 17/03/2025       |            |             |                      |                | 17/03/      | 2025              | año<br>50.n.173 | 97(17/03/20          | )25)     | Pendiente     |            |                 |               | B Castilla<br>Mancha | ı-La    | 🕀 İmprimir lista |
|                                                       |                     | 16/03/2025       |            |             |                      |                | 16/03/      | 2025              | año<br>50 n 173 | 96(16/03/20          | (25)     | Pendiente     |            |                 |               | B Castilla<br>Mancha | i-La    | 😝 Imprimir lista |
|                                                       |                     | 15/03/2025       |            |             |                      |                | 15/03/      | 2025              | año<br>50:n.173 | 95(15/03/20          | 025)     | Pendiente     |            |                 |               | B Castilla<br>Mancha | i-La    | e Imprimir liste |
|                                                       |                     | 14/03/2025       |            |             |                      |                | 14/03/      | 2025              | año<br>50.n.173 | 94(14/03/20          | 25)      | Recibido      |            |                 |               | B Castilla<br>Mancha | a-La    | Ə İmprimir liste |
|                                                       |                     | 13/03/2025       |            |             |                      |                | 13/03/      | 2025              | año<br>50 n 173 | 93(13)03/20          | (25)     | Recibido      |            |                 |               | B Castilla<br>Mancha | i-La    | Ə İmprimir lista |
|                                                       |                     |                  |            |             |                      |                |             |                   |                 | 00110.00120          | 2.07     |               |            |                 |               |                      |         |                  |

7. Aparece la primera ventana del proceso de modificación de la suscripción. En ella podemos comprobar la información que se ha migrado desde Absysnet a los campos de notas.

Modificar suscripción para El País (1/2)

| Número de 400<br>suscripción:<br>Proveedor:<br>Registro:<br>13790<br>La su<br>Cu<br>O<br>O<br>O<br>O<br>O<br>O<br>O<br>O<br>O<br>O<br>O<br>O<br>O<br>O<br>O<br>O<br>O<br>O                                                                                                    | 6<br>( é Li País<br>scripción deben estar asocia<br>k Buscar registro                                                                                                    | ) Q Bus<br>) <i>Requ</i><br>iada a un registro bil<br>registro<br>uando reciba ésta p<br>m cuando reciba est<br>ar:<br>)<br>ciculo | car proveedor<br>erido<br>biliográfico<br>ublicación perió<br>ia publicación pr | iódica<br>seriódica |                   |              |     |  |  |
|----------------------------------------------------------------------------------------------------|----------------------------------------------------------------------------------------------------|----------------------------------------------------------------------------------------------------|---------------------------------------------------------------------------------|---------------------|-------------------|--------------|-----|--|--|
| Proveedor:<br>Registro:<br>13796<br>La su<br>Cu<br>O<br>O<br>O<br>O<br>O<br>O<br>O<br>O<br>O<br>O<br>O<br>O<br>O                                                                                                    | (a)<br>(a)<br>(a) El País<br>scripción deben estar asoci<br>buscar registro   → Editar re<br>Crear un registro de item cu<br>No crear un registro de item<br>undo hay un ejemplar irregula<br>Dmitir número de fasciculo<br>Wantener el número de fasc | ) Q Bus<br>) <i>Requi</i><br>iada a un registro bil<br>egistro<br>uando reciba ésta p<br>m cuando reciba est<br>ar:<br>o<br>ciculo | car proveedor<br>erido<br>biliográfico<br>ublicación perid<br>ia publicación pr | iódica<br>periódica |                   |              |     |  |  |
| Registro: 13796<br>La su<br>Cu<br>Biblioteca: TO-B<br>Nota pública: Pr. 9<br>ta no pública COLN<br>2009                                                                                                    | 5 (a El País<br>scripción deben estar asocia<br>2 Buscar registro    Editar re<br>Crear un registro de item cu<br>No crear un registro de item<br>undo hay un ejemplar irregula<br>Dmitir número de fasciculo<br>Wantener el número de fasc            | ) Requi<br>iada a un registro bil<br>egistro<br>uando reciba ésta p<br>m cuando reciba est<br>ar:<br>ciculo                        | endo<br>bliográfico<br>ublicación perió<br>a publicación p                      | iódica<br>seriódica |                   |              |     |  |  |
| Historial<br>Mistorial<br>Biblioteca:<br>Nota pública:<br>ta no pública<br>Counce<br>Pr. 9<br>Counce<br>Pr. 9<br>Counce<br>Counce<br>Counce<br>Pr. 9<br>Counce<br>Counce<br>Councounce<br>Counce<br>Coun | scripción deben estar asocia<br>Q Buscar registro                                                                                                    | iada a un registro bil<br>egistro<br>uando reciba ésta p<br>m cuando reciba est<br>ar:<br>o<br>cículo                              | ublicación perió                                                                | iódica<br>seriódica |                   |              |     |  |  |
| Historial<br>Mistorial<br>Biblioteca:<br>Nota pública:<br>ta no pública<br>Cu<br>Pr. 9<br>Colh<br>2009                                                                                                    | 2, Buscar registro   P Editar re<br>Crear un registro de item cu<br>No crear un registro de item<br>Indo hay un ejemplar irregula<br>Omitir número de fasciculo<br>Wantener el número de fasc                                                          | egistro<br>uando reciba ésta p<br>m cuando reciba est<br>ar:<br>><br>cículo                                                        | ublicación perio                                                                | iódica<br>seriódica |                   |              |     |  |  |
| Historial<br>manual:<br>Signatura:<br>Biblioteca:<br>Nota pública:<br>ta no pública<br>2009                                                                                                    | Crear un registro de item cu<br>No crear un registro de item<br>Indo hay un ejemplar irregula<br>Dmitir número de fasciculo<br>Mantener el número de fasc                                                                                              | uando reciba ésta p<br>m cuando reciba est<br>ar:<br>o<br>ciculo                                                                   | oublicación perio                                                               | iódica<br>periódica |                   |              |     |  |  |
| Historial<br>manual: Signatura: Biblioteca: TO-B Nota pública: Pr. 9 Countaire de la countaire de la countai                                                                                                    | No crear un registro de iterr<br>Indo hay un ejemplar irregula<br>Dmitir número de fasciculo<br>Mantener el número de fasc                                                                                                    | m cuando reciba est<br>ar:<br>o<br>cículo                                                                                          | ta publicación p                                                                | periódica           |                   |              |     |  |  |
| Cu<br>initial initial in                                                                                                    | ando hay un ejemplar irregula<br>Omitir número de fasciculo<br>Wantener el número de fasc                                                                                                    | ar:<br>o<br>ciculo                                                                                                    |                                                                                 |                     |                   |              |     |  |  |
| Historial manual:<br>Signatura:<br>Biblioteca: TO-B<br>Nota pública: Pr. 9<br>ta no pública COLN<br>2009                                                                                                    | Omitir número de fasciculo<br>Mantener el número de fasc                                                                                                    | ciculo                                                                                                    |                                                                                 |                     |                   |              |     |  |  |
| Historial<br>manual: Signatura: Biblioteca: TO-B Nota pública: Pr. 9 ta no pública COLN 2009                                                                                                    | Mantener el número de fasc                                                                                                    | ciculo                                                                                                    |                                                                                 |                     |                   |              |     |  |  |
| Historial<br>manual:<br>Signatura:<br>Biblioteca: TO-B<br>Nota pública: Pr. 9<br>ta no pública COLN<br>2009                                                                                                    | ]                                                                                                    |                                                                                                    |                                                                                 |                     |                   |              |     |  |  |
| Biblioteca: TO-B<br>Nota pública: Pr. 9<br>ta no pública COLN<br>2009                                                                                                    |                                                                                                    |                                                                                                    |                                                                                 |                     |                   |              |     |  |  |
| Nota pública: Pr. 9<br>ta no pública COLN<br>2009                                                                                                    | CM - 667 - B Castilla-La Manc                                                                                                    | icha                                                                                                    |                                                                                 | ~                   |                   |              |     |  |  |
| ta no pública<br>2009                                                                                                    | 3                                                                                                    | *                                                                                                    |                                                                                 |                     |                   |              |     |  |  |
|                                                                                                    | UM:6696   PRENSA DIARIA<br>Proc(A):Compra                                                                                                    | l.                                                                                                    |                                                                                 |                     |                   |              |     |  |  |
| otificación al Ningu<br>usuario: Selec                                                                                                    | no  v cionando un aviso permitirá                                                                                                    | à a los usuarios susc                                                                                                    | cribirse a notifica                                                             | aciones cuando      | lo se reciba un n | uevo ejempla | ar. |  |  |
| Ubicación: Ningu                                                                                                    | no 🗸                                                                                                    |                                                                                                    |                                                                                 |                     |                   |              |     |  |  |
| Tipo de ítem:                                                                                                    |                                                                                                    | ~                                                                                                    |                                                                                 |                     |                   |              |     |  |  |
| Periodo de gracia:                                                                                                    | dia(s)                                                                                                    |                                                                                                    |                                                                                 |                     |                   |              |     |  |  |
| Número de 5                                                                                                    |                                                                                                    |                                                                                                    |                                                                                 |                     |                   |              |     |  |  |

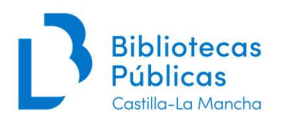

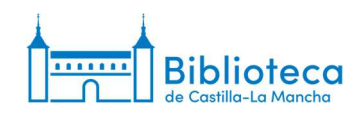

8. Si no tenemos que modificar ningún dato, hacemos clic en "Siguiente".

| Historial<br>manual:                                                       |                                                                                                    |
|----------------------------------------------------------------------------|----------------------------------------------------------------------------------------------------|
| Signatura:                                                                 |                                                                                                    |
| Biblioteca:                                                                | TO-BCM - 667 - B Castilla-La Mancha                                                                                       |
| Nota pública:                                                              | Pr.9                                                                                                    |
| Nota no pública                                                            | COLNUM-6696   PRENSA DIARIA<br>2009   Proc(A)-Compra                                                                      |
| Notificación al<br>usuario:                                                | Ninguno  Seleccionando un aviso permitirá a los usuarios suscribirse a notificaciones cuando se reciba un nuevo ejemplar. |
| Ubicación:                                                                 | Ninguno                                                                                                    |
| Tipo de item:                                                              | ×                                                                                                    |
| Período de<br>gracia:                                                      | 2 dia(s)                                                                                                    |
| Número de<br>ejemplares para<br>mostrar en la<br>interfaz del<br>personal: | 5                                                                                                    |
| Número de<br>fascículos para<br>mostrar al<br>público:                     | 5                                                                                                    |
|                                                                            | Siguiente →                                                                                                    |

9. Si no hemos introducido ningún proveedor en la parte superior, el sistema nos informa de ello. Hacemos clic en "Aceptar".

|                                                                            | 🗸 Duscai regisiru l 🖉 Luir                         |                                                                                                    |             |
|----------------------------------------------------------------------------|----------------------------------------------------|----------------------------------------------------------------------------------------------------|-------------|
|                                                                            | ◯ Crear un registro de íte                         | reddebibliotecas-intranet.jccm.es dice                                                                                                    |             |
|                                                                            | No crear un registro de                            | Si desea reclamar un ejemplar retrasado o faltante debe enlazar esta<br>suscripción a un proveedor. Haga clic en OK (Aceptar) para ignorar o |             |
|                                                                            | Cuando hay un ejemplar irre                        | Cancelar para regresar e ingresar un proveedor.                                                                                              |             |
|                                                                            | ○ Omitir número de fasci                           |                                                                                                    |             |
|                                                                            | Mantener el número de                              | Aceptar                                                                                                    |             |
| Historial<br>manual:                                                       | 0                                                  |                                                                                                    |             |
| Signatura:                                                                 |                                                    |                                                                                                    |             |
| Biblioteca:                                                                | TO-BCM - 667 - B Castilla-La M                     | ancha 🗸                                                                                                    |             |
| Nota pública:                                                              | Pr. 9                                              |                                                                                                    |             |
| Nota no pública                                                            | COLNUM:6696   PRENSA DIAR<br>2009   Proc(A):Compra | A                                                                                                    |             |
| Notificación al                                                            | Ninguno 🗸                                          |                                                                                                    |             |
| usuuno.                                                                    | Seleccionando un aviso permit                      | irá a los usuarios suscribirse a notificaciones cuando se reciba un nuevo ejemplar.                                                          |             |
| Ubicación:                                                                 | Ninguno 🗸                                          |                                                                                                    |             |
| Tipo de ítem:                                                              |                                                    | ×                                                                                                    |             |
| Período de<br>gracia:                                                      | 2 dia(s)                                           |                                                                                                    |             |
| Número de<br>ejemplares para<br>mostrar en la<br>interfaz del<br>personal: | 5                                                  |                                                                                                    |             |
| Número de<br>fascículos para<br>mostrar al<br>público:                     | 5                                                  |                                                                                                    |             |
|                                                                            |                                                    |                                                                                                    | Siguiente → |

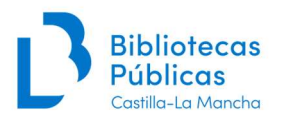

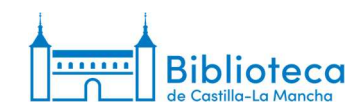

10. Llegamos a la segunda ventana del proceso de modificación de la suscripción.

Modificar suscripción para El País (2/2)

| Suscripción encontrada en Mana Knowledge Base: |                                                                                                    |
|------------------------------------------------|----------------------------------------------------------------------------------------------------|
| Mostrat los resultados de Mana                 |                                                                                                    |
|                                                |                                                                                                    |
| dicas                                          |                                                                                                    |
|                                                |                                                                                                    |
|                                                |                                                                                                    |
|                                                |                                                                                                    |
|                                                |                                                                                                    |
| (ingrese cantidad en cifras)                   |                                                                                                    |
|                                                |                                                                                                    |
|                                                |                                                                                                    |
| ✓ Requerido                                    |                                                                                                    |
| ~                                              |                                                                                                    |
| utilizado                                      |                                                                                                    |
|                                                |                                                                                                    |
|                                                |                                                                                                    |
| zado                                           |                                                                                                    |
|                                                |                                                                                                    |
|                                                |                                                                                                    |
|                                                |                                                                                                    |
|                                                |                                                                                                    |
|                                                |                                                                                                    |
|                                                |                                                                                                    |
|                                                |                                                                                                    |
| rizados para DAMAGED)                          |                                                                                                    |
|                                                | Suscripción encontrada en Mana Knowledge Base:  Mostrat los resultados de Mana  dicas  (ingrese cantidad en cifras)  Requendo  utilizado  zzado |

11. "Fecha de publicación del próximo ejemplar": dejamos la fecha que aparece.

| Planificación                                       | de publicaciones periódicas               |
|-----------------------------------------------------|-------------------------------------------|
| Fecha de<br>publicación del<br>primer número:       | 01/01/1976 Requerido                      |
| Fecha de<br>publicación del<br>próximo<br>ejemplar: | ☐ 17/03/2025 ×                            |
| Frecuencia:                                         | Irregular V                               |
| Duración de la<br>suscripción :                     | ejemplares 🗸 (ingrese cantidad en cifras) |
| Fecha de inicio<br>de suscripción:                  | IIII 01/01/1976 ×                         |
| Fecha de<br>finalización de<br>la suscripción:      |                                           |
| Patrón de<br>numeración:                            | por favor elija V Requerido               |
| Local:                                              | · · · · · · · · · · · · · · · · · · ·     |
|                                                     | Si está vacío, Inglés es utilizado        |
|                                                     | Mostrar patrón avanzado                   |
| ► Test de patr                                      | ón de predicción                          |

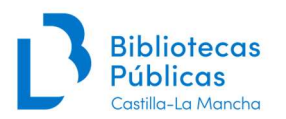

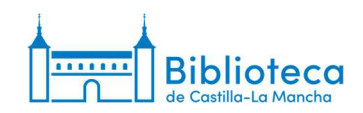

12. "Frecuencia": elegimos la frecuencia actual de la publicación periódica. Si la frecuencia que necesitamos no está disponible, escribimos a <u>soportecatalogo@jccm.es</u> solicitando su creación.

| Planificación d                                     | e publicaciones pe                | eriódicas                                                                                                    |
|-----------------------------------------------------|-----------------------------------|----------------------------------------------------------------------------------------------------|
| Fecha de<br>publicación del<br>primer número:       | 01/01/1976 Requerie               | do                                                                                                    |
| Fecha de<br>publicación del<br>próximo<br>ejemplar: | iii 17/03/2025                    | ×                                                                                                    |
| Frecuencia:                                         | Irregular 🗸                       |                                                                                                    |
| Duración de la<br>suscripción :                     | por favor elija<br>1/mes          | (ingrese cantidad en cifras)                                                                                                    |
| Fecha de inicio<br>de suscripción:                  | 1/mes<br>bimensual                | •                                                                                                    |
| Fecha de<br>finalización de<br>la suscripción:      | 2/dia<br>1/dia<br>3/semana        | R. Contraction of the second second se |
| Patrón de<br>numeración:                            | 1/semana<br>1/2 semanas           | ✓ Requerido                                                                                                    |
| Local:                                              | 1/3 semanas<br>1/mes<br>1/2 meses | es utilizado                                                                                                    |
|                                                     | 1/3 months                        |                                                                                                    |
|                                                     | 2/ano<br>1/year<br>1/2 year       | ivanzado                                                                                                    |
| ► Test de patro                                     | Irregular                         |                                                                                                    |

13. "Fecha de finalización de la suscripción": Koha siempre nos pide que indiquemos un final de la suscripción, bien por fecha o por número de ejemplares. En publicaciones como diarios o en las que no se publique en algún día o mes, conviene no poner un periodo demasiado largo ya que las excepciones hay que marcarlas al hacer el test del patrón, por lo que hay que revisarlo cada cierto tiempo.

| Planificación d                                     | e publicaciones periódicas                |
|-----------------------------------------------------|-------------------------------------------|
| Fecha de<br>publicación del<br>primer número:       | 01/01/1976 Requerido                      |
| Fecha de<br>publicación del<br>próximo<br>ejemplar: | Ⅲ 17/03/2025 X                            |
| Frecuencia:                                         | 1/día                                     |
| Duración de la<br>suscripción :                     | ejemplares v (ingrese cantidad en cifras) |
| Fecha de inicio<br>de suscripción:                  | ₪ 01/01/1976 🛛 🗶                          |
| Fecha de<br>finalización de<br>la suscripción:      | i 31/12/2025 ★                            |
| Patrón de<br>numeración:                            | por favor elija V Requerido               |
| Local:                                              | v                                         |
|                                                     | Si está vacío, Inglés es utilizado        |
|                                                     | C Mostrar patrón avanzado                 |
| ► Test de patró                                     | n de predicción                           |

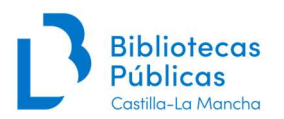

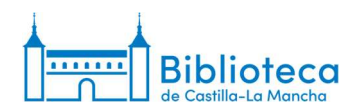

14. "Patrón de numeración": seleccionamos uno de los patrones disponibles. Hay que recordar que en el patrón no solo intervienen elementos de visualización, sino que éstos también están ligados a la periodicidad. La denominación del patrón incluye una o varias palabras indicando la frecuencia y una secuencia con los elementos y el orden en que se visualizarán (n.(año:mes); n. (dd/mm/aaaa); etc.). **Si el patrón que necesitamos no está disponible**, escribimos a <u>soportecatalogo@jccm.es</u> solicitando su creación.

#### Modificar suscripción para El País (2/2)

|                             | por favor elija                           | n encontrada en Mana Knowledge Base: |
|-----------------------------|-------------------------------------------|--------------------------------------|
|                             | Diaria [año n. (dd/mm/aaaa)]              | Aostrat los resultados de Mana       |
|                             | Diaria. [n. (dd/mm/aaaa)]                 |                                      |
| Blanificación               | Diaria [dd/mm/aaaa]                       |                                      |
| Planincacion                | Trimestral estaciones [n.(año:estación)]  |                                      |
|                             | Mensual sin mes [n.(año)]                 |                                      |
| Fecha de                    | Mensual con volumen anual [v.:n.(año)]    |                                      |
| primer número:              | Cuatrimestral desde abril [n.(año:mes)]   |                                      |
| Eacha da                    | Cuatrimestral desde marzo [n. (año:mes)]  |                                      |
| publicación del             | Cuatrimestral desde febrero [n (año mes)] |                                      |
| próximo                     | Mensual (n (año mes))                     |                                      |
| ejempiar.                   | Semestral con volumen anual (v n (año))   |                                      |
| Frecuencia:                 | Número n. [n.]                            |                                      |
| Duración de la              | Mensual sin número [año:mes]              |                                      |
| suscripción :               | Numero inglés [no ]                       | 21d5)                                |
| Fache de Inisia             | Rimostral opero (n (año:mos))             |                                      |
| de suscripción:             | Dimestral tehero (n. (año mes))           |                                      |
|                             | Bimestral lebrero [n.(ano.mes)]           |                                      |
| Fecha de<br>finalización de | Trimestral enero [n.(ano:mes)]            |                                      |
| la suscripción:             | Trimestral febrero [n.(ano:mes)]          |                                      |
| Datain da                   | Trimestral marzo [n.(año:mes)]            |                                      |
| numeración:                 | por favor elija 🗸                         | Requerido                            |
|                             |                                           |                                      |
| Local:                      | ×                                         |                                      |
|                             | Si está vacío, Inglés es utilizado        |                                      |

15. Cuando elegimos el patrón se despliegan las diferentes opciones para su configuración.

|                 | Si esta vacio, Inglés es                | utilizado                |                               |                                                          |
|-----------------|-----------------------------------------|--------------------------|-------------------------------|----------------------------------------------------------|
|                 | Último valor:                           | Número                   | Año                           |                                                          |
|                 | Contador interno:                       | 0                        |                               |                                                          |
|                 | -                                       | (                        |                               |                                                          |
|                 |                                         |                          | Fecha                         |                                                          |
| echa de Inicio: |                                         |                          |                               |                                                          |
| -               | ۵                                       | 📰 Q                      |                               |                                                          |
| excluir:        | Para seleccionar un ra<br>fecha de fin. | ango de fechas, seleccio | one la primera fecha y manter | niendo pulsada la tecla mayúsculas (SHIFT) seleccione la |

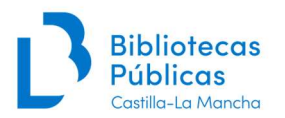

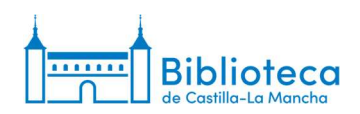

16. Introducimos en los diferentes apartados la información correspondiente al número que queremos crear. En el caso de la puesta en marcha tras la migración, introducimos los datos del último número migrado, aunque ya esté creado. Si la visualización lleva asociada algún texto como, por ejemplo, la abreviatura del mes, en el campo "Local" seleccionamos "Español" (en el caso de este ejemplo no es necesario). En "Contador interno" tenemos que indicar los números de la secuencia que ya se han generado para que el dato en el que lo indicamos cambie correctamente. En este ejemplo, indicamos 72 (el día que estamos creando es el 76 del año, pero hay que tener en cuenta que el contador empieza a contar desde 0 -75- y que hay que quitar las 3 excepciones anuales de los diarios -72-). Aunque este ejemplo concreto de contador puede parecer complicado por la cantidad de números que se generan en un periodo, lo habitual es que encontremos publicaciones en las que la frecuencia es menor, por lo que resulta más sencillo completar este dato. En el anexo se muestran varios ejemplos con diferentes situaciones en los contadores. Además, hay que tener en cuenta que podemos hacer varias pruebas si en el patrón detectamos que la secuencia no es la correcta. [Nota: en este ejemplo concreto, para comprobar que el dato del año cambia correctamente habría que ampliar la fecha de finalización de la suscripción.]

| Local:                                                                   | v                                                     |                                                |                                      |                                                                                               |                                                 |                                                                                            |                                                                                             |                                                                                                    |  |  |  |  |
|--------------------------------------------------------------------------|-------------------------------------------------------|------------------------------------------------|--------------------------------------|-----------------------------------------------------------------------------------------------|-------------------------------------------------|--------------------------------------------------------------------------------------------|---------------------------------------------------------------------------------------------|----------------------------------------------------------------------------------------------------|--|--|--|--|
|                                                                          | Si está                                               | vacío,                                         | Inglé                                | s es u                                                                                        | tilizado                                        |                                                                                            |                                                                                             |                                                                                                    |  |  |  |  |
|                                                                          |                                                       |                                                |                                      | 1                                                                                             |                                                 | Nú                                                                                         | imero                                                                                       | ro Año                                                                                              |  |  |  |  |
|                                                                          | Último valor: 17397                                   |                                                |                                      |                                                                                               |                                                 |                                                                                            |                                                                                             | 50                                                                                                  |  |  |  |  |
|                                                                          | Cont                                                  | tador                                          | interr                               | <b>10:</b>                                                                                    |                                                 |                                                                                            |                                                                                             | 72                                                                                                  |  |  |  |  |
|                                                                          |                                                       |                                                |                                      | _                                                                                             |                                                 |                                                                                            |                                                                                             |                                                                                                    |  |  |  |  |
|                                                                          | -                                                     |                                                |                                      |                                                                                               |                                                 |                                                                                            | _                                                                                           | Fecha                                                                                               |  |  |  |  |
|                                                                          |                                                       |                                                |                                      | _                                                                                             |                                                 |                                                                                            |                                                                                             |                                                                                                    |  |  |  |  |
| Fecha de Inicio:                                                         | 17/03                                                 | /2025                                          |                                      |                                                                                               |                                                 |                                                                                            |                                                                                             |                                                                                                    |  |  |  |  |
| Fecha de Inicio:                                                         | 0                                                     | /2025                                          | r e                                  | ~ 20                                                                                          | 25 、                                            | •                                                                                          | 0                                                                                           |                                                                                                    |  |  |  |  |
| echa de Inicio:<br>echas a excluir:                                      | 17/03                                                 | /2025<br>Mai<br>Ma                             | Mi                                   | ~ 20<br>Ju                                                                                    | 25 vi s                                         | -<br>Ga                                                                                    | O<br>Do                                                                                     | e eccione la primera fecha y manteniendo pulsada la tecla mayúsculas (SHIFT) seleccione la fecha de |  |  |  |  |
| Fecha de Inicio:<br>achas a excluir:                                     | 17/03                                                 | /2025<br>Mai<br>Ma<br>25                       | Mi<br>26                             | ✓ 20 Ju 27                                                                                    | 25 ×<br>Vi \$                                   | •]<br>5a                                                                                   | 0<br>Do<br>2                                                                                | e eccione la primera fecha y manteniendo pulsada la tecla mayúsculas (SHIFT) seleccione la fecha de |  |  |  |  |
| Fecha de Inicio:<br>echas a excluir:                                     | 17/03<br>C<br>Lu<br>24<br>3                           | /2025<br>Mai<br>Ma<br>25<br>4                  | Mi<br>26<br>5                        | <ul> <li>20</li> <li>Ju</li> <li>27</li> <li>6</li> </ul>                                     | 25 •<br>Vi \$<br>28<br>7                        | •<br>ia<br>1                                                                               | 0<br>Do<br>2<br>9                                                                           | e eccione la primera fecha y manteniendo pulsada la tecla mayúsculas (SHIFT) seleccione la fecha de |  |  |  |  |
| Fecha de Inicio:<br>achas a excluir:<br>Test de patrón                   | 17/03<br>Lu<br>24<br>3<br>d 10                        | /2025<br>Mai<br>Ma<br>25<br>4<br>11            | Mi<br>26<br>5<br>12                  | 20 Ju 27 6 13                                                                                 | 25 vi s<br>28<br>7<br>14                        | •<br>ia<br>1<br>8                                                                          | 0<br>Do<br>2<br>9<br>16                                                                     | e eccione la primera fecha y manteniendo pulsada la tecla mayúsculas (SHIFT) seleccione la fecha de |  |  |  |  |
| Fecha de Inicio:<br>achas a excluir:<br>Test de patrón                   | 17/03<br>Lu<br>24<br>3<br>10<br>17                    | /2025<br>Mai<br>Ma<br>25<br>4<br>11<br>18      | Mi<br>26<br>5<br>12<br>19            | 20       Ju       27       6       13       20                                                | 25 ×<br>Vi \$<br>28<br>7<br>14<br>21            | •<br>ia<br>1<br>8<br>15<br>22                                                              | <ul> <li>Do</li> <li>2</li> <li>9</li> <li>16</li> <li>23</li> </ul>                        | e eccione la primera fecha y manteniendo pulsada la tecla mayúsculas (SHIFT) seleccione la fecha de |  |  |  |  |
| Fecha de Inicio:<br>echas a excluir:<br>▶ Test de patrón                 | 17/03<br><b>C</b><br>Lu<br>24<br>3<br>10<br>17<br>24  | /2025<br>Mai<br>25<br>4<br>11<br>18<br>25      | Mi<br>26<br>5<br>12<br>19<br>26      | <ul> <li>20</li> <li>Ju</li> <li>27</li> <li>6</li> <li>13</li> <li>20</li> <li>27</li> </ul> | 25 ×<br>Vi 5<br>28<br>7<br>14<br>21<br>28       | <ul> <li>ia</li> <li>1</li> <li>8</li> <li>15</li> <li>22</li> <li>29</li> </ul>           | <ul> <li>Do</li> <li>2</li> <li>9</li> <li>16</li> <li>23</li> <li>30</li> </ul>            | e eccione la primera fecha y manteniendo pulsada la tecla mayúsculas (SHIFT) seleccione la fecha de |  |  |  |  |
| echa de Inicio:<br>echas a excluir:<br>> Test de patrón<br>ampos adicion | 17/03<br>C<br>Lu<br>24<br>3<br>d 10<br>17<br>24<br>31 | /2025<br>Mai<br>25<br>4<br>11<br>18<br>25<br>1 | Mi<br>26<br>5<br>12<br>19<br>26<br>2 | 20       Ju       27       6       13       20       27       3                               | 25 ×<br>Vi \$<br>28<br>7<br>14<br>21<br>28<br>4 | <ul> <li>a</li> <li>1</li> <li>8</li> <li>15</li> <li>22</li> <li>29</li> <li>5</li> </ul> | <ul> <li>Do</li> <li>2</li> <li>9</li> <li>16</li> <li>23</li> <li>30</li> <li>6</li> </ul> | e eccione la primera fecha y manteniendo pulsada la tecla mayúsculas (SHIFT) seleccione la fecha d  |  |  |  |  |

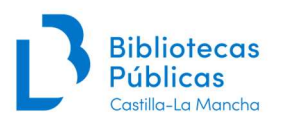

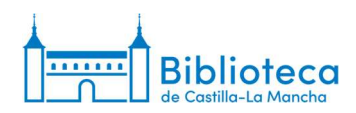

17. Una vez que hemos introducido la información del número, hacemos clic en "Test de patrón de predicción" para comprobar que el proceso se ha realizado correctamente.

| Patrón de<br>numeración: | Diaria [año n. (dd/mm/aa | aaa)] 🛛 🗸 Requ             | ierido                          |                                                                   |
|--------------------------|--------------------------|----------------------------|---------------------------------|-------------------------------------------------------------------|
| Local:                   |                          | ~                          |                                 |                                                                   |
|                          | Si está vacío, Inglés es | utilizado                  |                                 |                                                                   |
|                          |                          | Número                     | Año                             |                                                                   |
|                          | Último valor:            | 17397                      | 50                              |                                                                   |
|                          | Contador interno:        | 0                          | 72                              |                                                                   |
|                          |                          |                            |                                 |                                                                   |
|                          |                          |                            | Fecha                           |                                                                   |
| Fecha de Inicio          | : 17/03/2025             |                            |                                 |                                                                   |
| Fechas a excluir         | Para seleccionar un      | rango de fechas, seleccion | e la primera fecha y manteniend | o pulsada la tecla mayúsculas (SHIFT) seleccione la fecha de fin. |
| ► Test de patró          | Mostrar patrón avai      | nzado                      |                                 |                                                                   |
| Campos adicio            | nales                    |                            |                                 |                                                                   |
| Dañado:                  | Todo 🗸 (Valores auto     | orizados para DAMAGED)     |                                 |                                                                   |
| ← Previo                 |                          |                            |                                 | Guardar suscripción                                               |

18. En el test del patrón de predicción comprobamos que los números que se van a crear son correctos y marcamos las excepciones que no se publicarán. En el caso del ejemplo, es un diario que no se publica el Sábado Santo (19/04/2025) y el día de Navidad (25/12/2025). Cuando hemos terminado las comprobaciones, hacemos clic en "Hecho".

|                        | Sust                                                                                                    | cripción encontrada en f   | vlana Knowledge Base                              |                                                                                | _                           |                                                 |           |  |  |  |  |
|------------------------|----------------------------------------------------------------------------------------------------|----------------------------|---------------------------------------------------|--------------------------------------------------------------------------------|-----------------------------|-------------------------------------------------|-----------|--|--|--|--|
|                        |                                                                                                    | Mostrat los resul          | tados de Mana                                     | Part on the prediccion                                                         |                             |                                                 |           |  |  |  |  |
|                        | 2                                                                                                    |                            |                                                   | Por Tavor, comprobar los fasci                                                 | iculos que NO se pu         | nicaron (irregulandades)                        |           |  |  |  |  |
| nificación             | de publicaciones perió                                                                                                    | dices                      |                                                   | Si hay un dia (o mas) en la se<br>correspondientes a continuac                 | imana donde los tasi<br>ión | iculos/numeros nunca se publican, se puede comp | robar las |  |  |  |  |
|                        |                                                                                                    |                            |                                                   | Lunes Martes Miércoles Jueves Viernes Sábado Domingo                           |                             |                                                 |           |  |  |  |  |
| Eachs de               | 01/01/1078 Decuenda                                                                                                    |                            |                                                   | Número Fecha de publicación No publicado                                       |                             |                                                 |           |  |  |  |  |
| licación del           | l                                                                                                    |                            |                                                   | año 50.n.17397(17/03/2025)                                                     | 17/03/2025                  |                                                 |           |  |  |  |  |
| er número:             |                                                                                                    |                            |                                                   | año 50:n.17398(18/03/2025)                                                     | 18/03/2025                  | 0                                               |           |  |  |  |  |
| Fecha de               | 17/03/2025                                                                                                    |                            |                                                   | año 50.n.17399(19/03/2025)                                                     | 19/03/2025                  | 0                                               |           |  |  |  |  |
| licación del           |                                                                                                    |                            |                                                   | año 50 n. 17400(20/03/2025)                                                    | 20/03/2025                  |                                                 |           |  |  |  |  |
| ejemplar               |                                                                                                    |                            |                                                   | año 50:n.17401(21/03/2025)                                                     | 21/03/2025                  | 0                                               |           |  |  |  |  |
|                        | 1                                                                                                    |                            |                                                   | año 50 n 17402(22/03/2025) 22/03/2025<br>año 50 n 17403(23/03/2025) 23/03/2025 | 0                           |                                                 |           |  |  |  |  |
| Precuencia:            | 1/dia 🗸                                                                                                    |                            |                                                   |                                                                                | 0                           |                                                 |           |  |  |  |  |
| ración de la           | ejemplares 🗸                                                                                                    | (ingrese cantidad en cifra | s)                                                | año 50:n.17404(24/03/2025) 24/03/2025                                          |                             |                                                 |           |  |  |  |  |
| uscripcion :           |                                                                                                    |                            |                                                   | año 50:n.17405(25/03/2025)                                                     |                             |                                                 |           |  |  |  |  |
| ha de inicio           | 01/01/1976 🗙                                                                                                    |                            |                                                   | año 50 n.17406(26/03/2025)                                                     | 06(26/03/2025) 26/03/2025   | 0                                               |           |  |  |  |  |
| usenpeion:             |                                                                                                    |                            |                                                   | año 50.n.17407(27/03/2025) 27/03/2025                                          |                             |                                                 |           |  |  |  |  |
| Fecha de               | x 31/01/2026                                                                                                    |                            |                                                   |                                                                                |                             |                                                 |           |  |  |  |  |
| uscripción             |                                                                                                    |                            |                                                   | año 50 n 17409(29/03/2025)                                                     | 0                           |                                                 |           |  |  |  |  |
| -                      |                                                                                                    |                            |                                                   | año 50:n.17410(30/03/2025)                                                     | 30/03/2025                  | 0                                               |           |  |  |  |  |
| Patrón de<br>umeración | Diaria (año n. (dd/mm/aa                                                                                                    | 3aa)] 🗸 R                  | equendo                                           | año 50 n. 17411 (31/03/2025)                                                   | 31/03/2025                  | 0                                               |           |  |  |  |  |
|                        |                                                                                                    |                            |                                                   | año 50:n.17412(01/04/2025)                                                     | 01/04/2025                  | 0                                               |           |  |  |  |  |
| Local                  |                                                                                                    | ~                          |                                                   | año 50 n 17413(02/04/2025)                                                     | 02/04/2025                  | 0                                               |           |  |  |  |  |
|                        | Si esta vacio, ingles es                                                                                                    | ublizado                   |                                                   | año 50:n.17414(03/04/2025)                                                     | 03/04/2025                  | 0                                               |           |  |  |  |  |
|                        |                                                                                                    | Número                     | Año                                               | año 50 n.17415(04/04/2025)                                                     | 04/04/2025                  |                                                 |           |  |  |  |  |
|                        | Último valor:                                                                                                    | 17397                      | 50                                                | año 50:n.17416(05/04/2025)                                                     | 05/04/2025                  |                                                 |           |  |  |  |  |
|                        | Contador Interno:                                                                                                    | 0                          | 72                                                | año 50.n.17417(06/04/2025)                                                     | 06/04/2025                  | 0                                               |           |  |  |  |  |
|                        | contador interno.                                                                                                    |                            | 112                                               | año 50:n 17418(07/04/2025)                                                     | 07/04/2025                  |                                                 |           |  |  |  |  |
|                        |                                                                                                    |                            |                                                   | año 50 n 17419(08/04/2025)                                                     | 08/04/2025                  | 0                                               |           |  |  |  |  |
|                        |                                                                                                    |                            | Fecha                                             | año 50.n.17420(09/04/2025)                                                     | 09/04/2025                  |                                                 |           |  |  |  |  |
| Fecha de<br>Inicio:    | 17/03/2025                                                                                                    | 22                         |                                                   | año 50.n.17421(10/04/2025)                                                     | 10/04/2025                  |                                                 |           |  |  |  |  |
|                        | a                                                                                                    | 70                         |                                                   | año 50 n 17422(11/04/2025)                                                     | 11/04/2025                  |                                                 |           |  |  |  |  |
| Fechas a               | Para seleccionar un ran                                                                                                    | ao de fechas, seleccion    | a la primera fecha y manteniendo pulsada la tecta | año 50 n 17423(12/04/2025)                                                     | 12/04/2025                  |                                                 |           |  |  |  |  |
|                        | a second second se | a                          | a product a reaction of the product of the start  | año 50 n 17/04/19/04/2025)                                                     | 12/07/2026                  |                                                 |           |  |  |  |  |

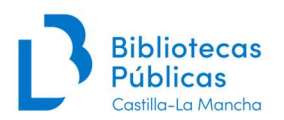

| Local                                                                                    | Si está vacio, Inglés es utilizado                                                           |                                                                |                             |                      |  |  |  |  |  |  |
|------------------------------------------------------------------------------------------|----------------------------------------------------------------------------------------------|----------------------------------------------------------------|-----------------------------|----------------------|--|--|--|--|--|--|
|                                                                                          |                                                                                              | Número                                                         | Año                         |                      |  |  |  |  |  |  |
|                                                                                          | Último valor: 17397                                                                          |                                                                | 50                          |                      |  |  |  |  |  |  |
|                                                                                          | Contador interno:                                                                            | Contador interno: 0 72                                         |                             |                      |  |  |  |  |  |  |
|                                                                                          |                                                                                              |                                                                | Fecha                       |                      |  |  |  |  |  |  |
| Fecha de<br>Inicio:                                                                      | 17/03/2025                                                                                   |                                                                |                             |                      |  |  |  |  |  |  |
| Fachar a                                                                                 | â                                                                                            | a d                                                            |                             |                      |  |  |  |  |  |  |
| excluir:                                                                                 | Para seleccionar un ran<br>mayúsculas (SHIFT) se                                             | go de fechas, seleccione<br>leccione la fecha de fin.          | la primera fecha y mantenie | ndo pulsada la tecla |  |  |  |  |  |  |
| <ul> <li>Test de pat</li> </ul>                                                          | Para seleccionar un ran<br>mayúsculas (SHIFT) sel<br>Mostrar patrón ava<br>rón de predicción | go de fechas, seleccione<br>leccione la fecha de fin.<br>nzado | la primera fecha y mantenie | ndo pulsada la tecla |  |  |  |  |  |  |
| <ul> <li>Test de pat</li> <li>Test de pat</li> </ul>                                     | Para seleccionar un ran<br>mayúsculas (SHIFT) sel<br>Mostrar patrón ava<br>rón de predicción | go de fechas, seleccione<br>leccione la fecha de fin.<br>nzado | la primera fecha y mantenie | ndo pulsada la tecla |  |  |  |  |  |  |
| <ul> <li>Test de pat</li> <li>Test de pat</li> <li>mpos adic</li> <li>Dañado:</li> </ul> | Para seleccionar un ran<br>mayúsculas (SHIFT) se<br>Mostrar patrón ava<br>rón de predicción  | go de fechas, seléccione<br>leccione la fecha de fin.<br>nzado | la primera fecha y mantenie | ndo puisada la tecla |  |  |  |  |  |  |

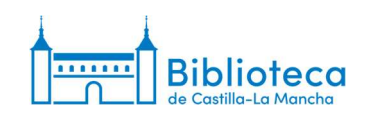

| ano 50:n.17411(31/03/2025)                                                                                                    | 31/03/2025                                                                                                    | U |
|----------------------------------------------------------------------------------------------------|----------------------------------------------------------------------------------------------------|---|
| año 50:n.17412(01/04/2025)                                                                                                    | 01/04/2025                                                                                                    |   |
| año 50:n 17413(02/04/2025)                                                                                                    | 02/04/2025                                                                                                    |   |
| año 50:n 17414(03/04/2025)                                                                                                    | 03/04/2025                                                                                                    |   |
| año 50:n.17415(04/04/2025)                                                                                                    | 04/04/2025                                                                                                    | 0 |
| año 50:n.17416(05/04/2025)                                                                                                    | 05/04/2025                                                                                                    |   |
| año 50:n.17417(06/04/2025)                                                                                                    | 06/04/2025                                                                                                    | 0 |
| año 50:n.17418(07/04/2025)                                                                                                    | 07/04/2025                                                                                                    |   |
| año 50:n.17419(08/04/2025)                                                                                                    | 08/04/2025                                                                                                    |   |
| año 50:n.17420(09/04/2025)                                                                                                    | 09/04/2025                                                                                                    |   |
| año 50:n.17421(10/04/2025)                                                                                                    | 10/04/2025                                                                                                    | 0 |
| año 50:n.17422(11/04/2025)                                                                                                    | 11/04/2025                                                                                                    |   |
| año 50:n.17423(12/04/2025)                                                                                                    | 12/04/2025                                                                                                    | 0 |
| año 50:n.17424(13/04/2025)                                                                                                    | 13/04/2025                                                                                                    |   |
| año 50:n.17425(14/04/2025)                                                                                                    | 14/04/2025                                                                                                    | 0 |
| año 50:n.17426(15/04/2025)                                                                                                    | 15/04/2025                                                                                                    |   |
| año 50:n.17427(16/04/2025)                                                                                                    | 16/04/2025                                                                                                    |   |
| 050 50 p 17429/17/04/20251                                                                                                    | 17/04/2025                                                                                                    |   |
| ano 50.11.11420(11/04/2025)                                                                                                    | 1110 112 02 0                                                                                                    |   |
| año 50:n.17420(17/04/2025)<br>año 50:n.17429(18/04/2025)                                                                                                    | 18/04/2025                                                                                                    | 0 |
| año 50:n 17420(17/04/2025)<br>año 50:n 17429(18/04/2025)<br>año 50:n 17430(19/04/2025)                                                                                                    | 18/04/2025<br>19/04/2025                                                                                                    |   |
| año 50:n.17420(17/04/2025)<br>año 50:n.17430(19/04/2025)<br>año 50:n.17431(20/04/2025)                                                                                                    | 18/04/2025<br>19/04/2025<br>20/04/2025                                                                                                    |   |
| año 50:n.17420(17/04/2025)<br>año 50:n.17429(18/04/2025)<br>año 50:n.17430(19/04/2025)<br>año 50:n.17431(20/04/2025)<br>año 50:n.17432(21/04/2025)                                                                                                    | 18/04/2025<br>19/04/2025<br>20/04/2025<br>21/04/2025                                                                                                    |   |
| año 50:n 17420(17/04/2025)<br>año 50:n 17429(18/04/2025)<br>año 50:n 17430(19/04/2025)<br>año 50:n 17431(20/04/2025)<br>año 50:n 17432(21/04/2025)<br>año 50:n 17433(22/04/2025)                                                                                                    | 18/04/2025<br>19/04/2025<br>20/04/2025<br>21/04/2025<br>22/04/2025                                                                                                    |   |
| año 50 n. 17420(17/04/2025)<br>año 50 n. 17429(18/04/2025)<br>año 50 n. 17430(19/04/2025)<br>año 50 n. 17431(20/04/2025)<br>año 50 n. 17433(22/04/2025)<br>año 50 n. 17434(23/04/2025)                                                                                                    | 18/04/2025<br>19/04/2025<br>20/04/2025<br>21/04/2025<br>22/04/2025<br>23/04/2025                                                                                                    |   |
| ano 50:n 17420(17)04/2025)<br>año 50:n 17430(18)04/2025)<br>año 50:n 17430(18)04/2025)<br>año 50:n 17431(20)04/2025)<br>año 50:n 17432(21)04/2025)<br>año 50:n 17433(22)04/2025)<br>año 50:n 17435(24)04/2025)                                                                                                    | 18/04/2025<br>19/04/2025<br>20/04/2025<br>21/04/2025<br>22/04/2025<br>23/04/2025<br>24/04/2025                                                                                                    |   |
| ano son. 17420(1704/2025)<br>año 50.n.17420(1804/2025)<br>año 50.n.17430(1904/2025)<br>año 50.n.17431(2004/2025)<br>año 50.n.17433(22/04/2025)<br>año 50.n.17435(24/04/2025)<br>año 50.n.17435(25/04/2025)<br>año 50.n.17435(25/04/2025)                                                                                                    | 11/04/2025<br>19/04/2025<br>20/04/2025<br>21/04/2025<br>22/04/2025<br>23/04/2025<br>24/04/2025<br>25/04/2025                                                                                                    |   |
| ano son 117420(11704/2025)<br>año 50 n 17430(19/04/2025)<br>año 50 n 17431(20/04/2025)<br>año 50 n 17431(20/04/2025)<br>año 50 n 17432(22/04/2025)<br>año 50 n 17433(22/04/2025)<br>año 50 n 17435(24/04/2025)<br>año 50 n 17437(26/04/2025)                                                                                                    | 18/04/2025<br>19/04/2025<br>20/04/2025<br>21/04/2025<br>22/04/2025<br>23/04/2025<br>23/04/2025<br>24/04/2025<br>26/04/2025                                                                                                    |   |
| ano son 117420(11704/2025)<br>año 50 n 17439(1804/2025)<br>año 50 n 17439(1804/2025)<br>año 50 n 17431(2004/2025)<br>año 50 n 17432(2104/2025)<br>año 50 n 17434(2304/2025)<br>año 50 n 17436(2404/2025)<br>año 50 n 17437(2604/2025)<br>año 50 n 17438(2704/2025)                                                                                                    | 110-04/2025<br>19/04/2025<br>20/04/2025<br>21/04/2025<br>22/04/2025<br>23/04/2025<br>24/04/2025<br>26/04/2025<br>26/04/2025<br>26/04/2025<br>27/04/2025                                                                                                    |   |
| ano son 117420(11704/2025)<br>año 50 n 17430(19/04/2025)<br>año 50 n 17430(19/04/2025)<br>año 50 n 17432(20/04/2025)<br>año 50 n 17432(21/04/2025)<br>año 50 n 17434(23/04/2025)<br>año 50 n 17436(25/04/2025)<br>año 50 n 17439(28/04/2025)<br>año 50 n 17439(28/04/2025)<br>año 50 n 17439(28/04/2025)                                                                                                    | 18/04/2025<br>19/04/2025<br>20/04/2025<br>21/04/2025<br>22/04/2025<br>23/04/2025<br>23/04/2025<br>26/04/2025<br>26/04/2025<br>28/04/2025<br>28/04/2025                                                                                                    |   |
| ano son 117420(11704/2025)<br>año 50 n 17430(19/04/2025)<br>año 50 n 17431(20/04/2025)<br>año 50 n 17431(20/04/2025)<br>año 50 n 17432(22/04/2025)<br>año 50 n 17432(22/04/2025)<br>año 50 n 17432(24/04/2025)<br>año 50 n 17439(26/04/2025)<br>año 50 n 17439(27/04/2025)<br>año 50 n 17439(27/04/2025)<br>año 50 n 17430(28/04/2025)<br>año 50 n 17430(28/04/2025)                                                                                                    | 18/04/2025<br>19/04/2025<br>20/04/2025<br>22/04/2025<br>22/04/2025<br>23/04/2025<br>23/04/2025<br>26/04/2025<br>26/04/2025<br>28/04/2025<br>28/04/2025                                                                                                    |   |
| ano son 117420(11704/2025)<br>año 50 n 17430(19/04/2025)<br>año 50 n 17431(20/04/2025)<br>año 50 n 17431(20/04/2025)<br>año 50 n 17432(22/04/2025)<br>año 50 n 17433(22/04/2025)<br>año 50 n 17435(24/04/2025)<br>año 50 n 17437(26/04/2025)<br>año 50 n 17437(26/04/2025)<br>año 50 n 17439(27/04/2025)<br>año 50 n 17439(28/04/2025)<br>año 50 n 17440(28/04/2025)<br>año 50 n 17441(30/04/2025)                                                                                                    | 10014/2025<br>19/04/2025<br>20/04/2025<br>21/04/2025<br>21/04/2025<br>23/04/2025<br>23/04/2025<br>26/04/2025<br>26/04/2025<br>28/04/2025<br>28/04/2025<br>28/04/2025<br>30/04/2025                                                                                                    |   |
| ano son 1174201170412023<br>año 50 n 17430(19/04/2025)<br>año 50 n 17430(19/04/2025)<br>año 50 n 17431(20/04/2025)<br>año 50 n 17432(21/04/2025)<br>año 50 n 17434(23/04/2025)<br>año 50 n 17436(25/04/2025)<br>año 50 n 17439(28/04/2025)<br>año 50 n 17439(28/04/2025)<br>año 50 n 17442(01/05/2025)<br>año 50 n 17442(01/05/2025)                                                                                                    | 1004/2025<br>1004/2025<br>2004/2025<br>2004/2025<br>22/04/2025<br>23/04/2025<br>23/04/2025<br>25/04/2025<br>25/04/2025<br>28/04/2025<br>28/04/2025<br>28/04/2025<br>28/04/2025<br>20/04/2025                                                                                                    |   |
| ano son 117420117042025)<br>año 50 n 17430(19/04/2025)<br>año 50 n 17430(19/04/2025)<br>año 50 n 17431(20/04/2025)<br>año 50 n 17433(22/04/2025)<br>año 50 n 17436(25/04/2025)<br>año 50 n 17436(25/04/2025)<br>año 50 n 17436(25/04/2025)<br>año 50 n 17436(27/04/2025)<br>año 50 n 17440(29/04/2025)<br>año 50 n 17441(30/04/2025)<br>año 50 n 17443(20/105/2025)<br>año 50 n 17443(20/105/2025)<br>año 50 n 17443(20/205/2025)                                                                                                    | 1004/2025<br>19/04/2025<br>20/04/2025<br>21/04/2025<br>21/04/2025<br>23/04/2025<br>24/04/2025<br>24/04/2025<br>28/04/2025<br>27/04/2025<br>28/04/2025<br>28/04/2025<br>29/04/2025<br>29/04/2025<br>29/04/2025<br>20/05/2025                                                                                                    |   |
| ano son 17420(1704/2025)<br>año 50 n 17430(19/04/2025)<br>año 50 n 17431(20/04/2025)<br>año 50 n 17431(20/04/2025)<br>año 50 n 17432(22/04/2025)<br>año 50 n 17432(22/04/2025)<br>año 50 n 17432(24/04/2025)<br>año 50 n 17439(25/04/2025)<br>año 50 n 17439(27/04/2025)<br>año 50 n 17440(28/04/2025)<br>año 50 n 17440(28/04/2025)<br>año 50 n 17440(28/04/2025)<br>año 50 n 17441(30/04/2025)<br>año 50 n 17442(20/05/2025)<br>año 50 n 17444(20/05/2025)<br>año 50 n 17444(20/05/2025)                                                                                                    | 18/04/2025<br>19/04/2025<br>20/04/2025<br>22/04/2025<br>22/04/2025<br>23/04/2025<br>23/04/2025<br>23/04/2025<br>28/04/2025<br>28/04/2025<br>29/04/2025<br>29/04/2025<br>29/04/2025<br>29/04/2025<br>20/04/2025                                                                                                    |   |
| and out 117420117041202)<br>and 50 n 17430(19/04/2025)<br>and 50 n 17430(19/04/2025)<br>and 50 n 17431(20/04/2025)<br>and 50 n 17434(23/04/2025)<br>and 50 n 17434(23/04/2025)<br>and 50 n 17436(25/04/2025)<br>and 50 n 17436(25/04/2025)<br>and 50 n 17439(28/04/2025)<br>and 50 n 17449(20/04/2025)<br>and 50 n 17442(01/05/2025)<br>and 50 n 17444(20/05/2025)<br>and 50 n 17444(20/05/2025)<br>and 50 n 17445(20/05/2025)<br>and 50 n 17445(20/05/20 | 1004/2025<br>1004/2025<br>2004/2025<br>2004/2025<br>22/04/2025<br>23/04/2025<br>23/04/2025<br>23/04/2025<br>23/04/2025<br>28/04/2025<br>28/04/205<br>28/04/205<br>28/04/205 |   |
| ano son 117420117042025)<br>año 50 n 17430(19/04/2025)<br>año 50 n 17430(19/04/2025)<br>año 50 n 17431(20/04/2025)<br>año 50 n 17432(21/04/2025)<br>año 50 n 17432(22/04/2025)<br>año 50 n 17432(25/04/2025)<br>año 50 n 17437(26/04/2025)<br>año 50 n 17439(28/04/2025)<br>año 50 n 17439(28/04/2025)<br>año 50 n 17439(28/04/2025)<br>año 50 n 17439(28/04/2025)<br>año 50 n 17449(29/04/2025)<br>año 50 n 17449(29/04/2025)<br>año 50 n 17444(20/05/2025)<br>año 50 n 17444(05/05/2025)<br>año 50 n 17444(05/05/2025)                                                                                                    | 1004/2025<br>1004/2025<br>2004/2025<br>2004/2025<br>2104/2025<br>2104/2025<br>2104/2025<br>2104/2025<br>2104/2025<br>2104/2025<br>2104/2025<br>2004/2025<br>2004/2025<br>2004/2025<br>2005/2025<br>0405/2025<br>0405/2025                                                                                                    |   |

| ano 30.11.17031(20/11/2023) | 20/11/2025 |   |
|-----------------------------|------------|---|
| año 50:n 17652(27/11/2025)  | 27/11/2025 | 0 |
| año 50:n.17653(28/11/2025)  | 28/11/2025 | 0 |
| año 50:n.17654(29/11/2025)  | 29/11/2025 | 0 |
| año 50:n 17655(30/11/2025)  | 30/11/2025 | 0 |
| año 50:n 17656(01/12/2025)  | 01/12/2025 | D |
| año 50:n.17657(02/12/2025)  | 02/12/2025 |   |
| año 50:n 17658(03/12/2025)  | 03/12/2025 |   |
| año 50:n.17659(04/12/2025)  | 04/12/2025 | 0 |
| año 50:n.17660(05/12/2025)  | 05/12/2025 | 0 |
| año 50:n.17661(06/12/2025)  | 06/12/2025 | 0 |
| año 50:n 17662(07/12/2025)  | 07/12/2025 |   |
| año 50:n.17663(08/12/2025)  | 08/12/2025 | 0 |
| año 50:n.17664(09/12/2025)  | 09/12/2025 | 0 |
| año 50:n.17665(10/12/2025)  | 10/12/2025 |   |
| año 50:n.17666(11/12/2025)  | 11/12/2025 | 0 |
| año 50:n.17667(12/12/2025)  | 12/12/2025 |   |
| año 50:n.17668(13/12/2025)  | 13/12/2025 |   |
| año 50:n 17669(14/12/2025)  | 14/12/2025 | 0 |
| año 50:n 17670(15/12/2025)  | 15/12/2025 | 0 |
| año 50:n.17671(16/12/2025)  | 16/12/2025 | 0 |
| año 50:n.17672(17/12/2025)  | 17/12/2025 | 0 |
| año 50:n 17673(18/12/2025)  | 18/12/2025 | 0 |
| año 50:n.17674(19/12/2025)  | 19/12/2025 | 0 |
| año 50:n.17675(20/12/2025)  | 20/12/2025 | 0 |
| año 50:n 17676(21/12/2025)  | 21/12/2025 | 0 |
| año 50:n.17677(22/12/2025)  | 22/12/2025 | 0 |
| año 50:n.17678(23/12/2025)  | 23/12/2025 |   |
| año 50:n 17679(24/12/2025)  | 24/12/2025 |   |
| año 50:n 17680(25/12/2025)  | 25/12/2025 |   |
| 800 50.0.17081(20/12/2025)  | 20/12/2025 |   |
| año 50:n 17682(27/12/2025)  | 27/12/2025 |   |
| año 50:n 17683(28/12/2025)  | 28/12/2025 |   |
| año 50.n.17684(29/12/2025)  | 29/12/2025 | 0 |
| año 50:n 17685(30/12/2025)  | 30/12/2025 | 0 |

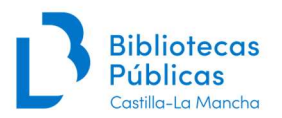

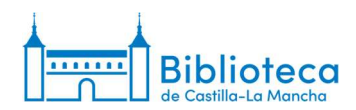

19. Si todo es correcto, hacemos clic en "Guardar suscripción". Si necesitásemos hacer alguna modificación, la haríamos antes de dar a guardar y volveríamos a hacer el test del patrón de predicción.

| Frecuencia:                                    | 1/día 🗸                  |                              |                               |                                          |                             |
|------------------------------------------------|--------------------------|------------------------------|-------------------------------|------------------------------------------|-----------------------------|
| Duración de la suscripción :                   | ejemplares 🗸             | (ingrese cantidad en cifras) |                               |                                          |                             |
| Fecha de inicio<br>de suscripción:             | <pre>01/01/1976 X</pre>  |                              |                               |                                          |                             |
| Fecha de<br>finalización de<br>la suscripción: |                          |                              |                               |                                          |                             |
| Patrón de<br>numeración:                       | Diaria [año n. (dd/mm/a  | aaa)] 🗸 🗸 Requ               | erido                         |                                          |                             |
| Local:                                         |                          | ~                            |                               |                                          |                             |
|                                                | Si está vacío, Inglés es | s utilizado                  |                               |                                          |                             |
|                                                |                          | Número                       | Año                           |                                          |                             |
|                                                | Último valor:            | 17397                        | 50                            |                                          |                             |
|                                                | Contador interno:        | 0                            | 72                            |                                          |                             |
|                                                |                          |                              |                               |                                          |                             |
|                                                |                          |                              | Fecha                         |                                          |                             |
| Fecha de Inicio                                | : 17/03/2025             |                              |                               |                                          |                             |
| Fechas a excluir                               | 8                        | 📰 Q                          |                               |                                          |                             |
|                                                | Para seleccionar un      | rango de fechas, seleccion   | e la primera fecha y mantenie | endo pulsada la tecla mayúsculas (SHIFT) | seleccione la fecha de fin. |
|                                                | Mostrar patrón ava       | inzado                       |                               |                                          |                             |
| ► Test de patró                                | n de predicción          |                              |                               |                                          |                             |
|                                                |                          |                              |                               |                                          |                             |
| Campos adicio                                  | nales                    |                              |                               |                                          |                             |
| Campos adicio<br>Dañado:                       | Todo V (Valores aut      | torizados para DAMAGED)      |                               |                                          |                             |

20. El sistema nos vuelve a llevar a la ventana de información de la suscripción. Seleccionamos la opción "Colección de publicaciones periódicas" del menú de la izquierda.

| KUILU ISSN                       | I: Título:                             |                  | Er                | nviar Búsque   | da avanzada    |                  |          |                               |                      |                  |               |  |
|----------------------------------|----------------------------------------|------------------|-------------------|----------------|----------------|------------------|----------|-------------------------------|----------------------|------------------|---------------|--|
| 1                                | Buscar suscripciones Pro               | éstamo Bus       | car en el catálog | 0              |                |                  |          |                               |                      |                  |               |  |
| Publicacionae nariódicae ) De    | talles para suscripción #40            | 46               |                   |                |                |                  |          |                               |                      |                  |               |  |
| · unidentito pertodicas · D      | ranes para sasariparan sia             |                  |                   |                |                |                  |          |                               |                      |                  |               |  |
| aciones periódicas               | + Nueva suscripción                    | n para esta publ | icación seriada   | 🖋 Editar 🕶     | C Renovar      | Q Recibir        | O Cerrar |                               |                      |                  |               |  |
| cción de publicaciones<br>ódicas | Subscrinción                           | nara El          | País              | ·              |                |                  |          | -0                            |                      |                  |               |  |
| r lista de circulación           | oubscription                           | para Er          | 1 013             |                |                |                  |          |                               |                      |                  |               |  |
| imos                             | Información F                          | Planificación    | Ejemplares        | Resumen        |                |                  |          |                               |                      |                  |               |  |
| olar vencimiento                 |                                        |                  |                   |                |                |                  |          |                               |                      |                  |               |  |
| nistrar periodicidades           | ID de la                               | 4046             |                   |                |                |                  |          | Número de                     | 5                    |                  |               |  |
| nistrar patrones de<br>eración   | suscripcion:                           |                  |                   |                |                |                  |          | ejemplares a<br>mostrar en    |                      |                  |               |  |
| ar en Mana                       | bibliotecario :                        |                  |                   |                |                |                  |          | administrativa                | 1:                   |                  |               |  |
| •                                | Proveedor:                             |                  |                   |                |                |                  |          | Número de                     | 5                    |                  |               |  |
| anto do ostadísticos para        | Registro:                              | El País (1       | 37965)            |                |                |                  |          | ejemplares a<br>mostrar en OP | PAC:                 |                  |               |  |
| aciones periódicas               | Vista OPAC:                            | Abrir en u       | na ventana nuevi  | в.             |                |                  |          | Frecuencia                    | v patrón de nu       | neración         |               |  |
|                                  | Biblioteca:                            | B Castilla-      | La Mancha         |                |                |                  |          | AñorNúmero                    | e Erecuencia Patró   | n de numeración  | Editar Borrar |  |
|                                  | İtems:                                 | La recepc        | ón de una public  | aciones periód | ica no crea un | registro de íten | n.       | Anoshumero                    | s Flecuencia Fatro   | n de numeración  | Edital Bolla  |  |
|                                  | Numero de<br>publicación<br>periódica: | Se mantie        | ne el número de   | serie cuando s | e observa una  | irregularidad.   |          | Añadir/editar                 | frecuencias y patron | es de numeración |               |  |
|                                  | Periodo de gracia                      | : 2              |                   |                |                |                  | A        | nos/Números:                  |                      |                  |               |  |
|                                  |                                        |                  |                   |                |                |                  |          | Periodicidad:                 | por favor elija 🗸    |                  |               |  |
|                                  |                                        |                  |                   |                |                |                  |          | Patrón de                     | nor favor alia       |                  |               |  |
|                                  |                                        |                  |                   |                |                |                  |          | numeración:                   | - por lavor olga -   |                  |               |  |
|                                  |                                        |                  |                   |                |                |                  |          | Guardar a Lir                 | mpiar campos         |                  |               |  |
|                                  |                                        |                  |                   |                |                |                  | 2        |                               |                      |                  |               |  |
|                                  | Campos adici                           | onales:          |                   |                |                |                  |          |                               |                      |                  |               |  |
|                                  | Dañado:                                |                  |                   |                |                |                  |          |                               |                      |                  |               |  |

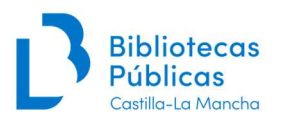

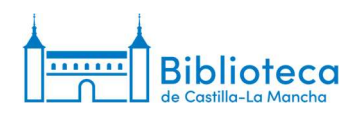

21. Todavía no se ha generado ningún número nuevo. Hacemos clic en "Generar siguiente".

| Koha ISSN                                                  |                                 | Título:                       |           | Enviar                        | Búsque                       | ida avanzada     |                                                  |                  |                                                                |          |               |                           |           |                  |                      |                |                 |
|------------------------------------------------------------|---------------------------------|-------------------------------|-----------|-------------------------------|------------------------------|------------------|--------------------------------------------------|------------------|----------------------------------------------------------------|----------|---------------|---------------------------|-----------|------------------|----------------------|----------------|-----------------|
|                                                            | Suscar suscripcion              | es Préstamo                   | Buscar    | r en el catálogo              |                              |                  |                                                  |                  |                                                                |          |               |                           |           |                  |                      |                |                 |
| o > Publicaciones periódicas > Inf                         | ormación de colec               | ción de publicac              | iones pe  | eriódicas para El             | País                         |                  |                                                  |                  |                                                                |          |               |                           |           |                  |                      |                |                 |
| licaciones periódicas                                      | + Nueva s                       | uscripción 🖉                  | iditar 🕶  | 2 Renovar                     | A Recibi                     | • O Cerrar       |                                                  |                  |                                                                |          |               |                           |           |                  |                      |                |                 |
| riódicas                                                   | Informa                         | ción de co                    | lacci     | ón de nubli                   | icacio                       | nos norió        | dicas n                                          | ara El           | País                                                           |          |               |                           |           |                  |                      |                |                 |
| ar lista de circulación                                    | monna                           | cion de co                    | ecci      | on de publi                   | cacio                        | nes perio        | uicas p                                          |                  | r ais                                                          |          |               |                           |           |                  |                      |                |                 |
| lamos                                                      | Resumen                         | de la suscri                  | oción     |                               |                              |                  |                                                  |                  |                                                                |          |               |                           |           |                  |                      |                |                 |
| trolar vencimiento                                         |                                 |                               |           |                               |                              |                  |                                                  |                  |                                                                |          |               |                           |           |                  |                      |                | 1               |
| inistrar periodicidades                                    | Suscripción                     | nro. Frecuencia               | Patr      | trón de numeración Biblioteca |                              |                  | lioteca Signatura                                | natura Notas     |                                                                |          |               |                           |           |                  |                      |                |                 |
| ninistrar patrones de<br>neración                          | r patrones de # 4046 1/día<br>n |                               | Diaria    | lano n. (dd/mm/aa             | aa)] B C                     | astila-La Manchi | 1                                                | Pr. 9<br>Nota de | fondos                                                         |          |               |                           |           |                  | + Crear lista o      | de circulación |                 |
| ies                                                        |                                 |                               |           |                               |                              |                  |                                                  | Toledo, I        | Depósito ex                                                    | derno: ( | 1976-2022), / | Alcázar (He               | meroteca) | (2023)-          |                      |                |                 |
| Asistente de estadísticas para<br>publicaciones periódicas | Ver todas las                   | suscripciones ad              | untas a ( | este registro                 |                              |                  |                                                  |                  |                                                                |          |               |                           |           |                  |                      |                |                 |
|                                                            | 2025                            | 2024 2023                     | 2022      | 2021 2                        | 020                          | 2019 2018        | 2017                                             | 2016             | 2015                                                           | 2014     | 2013          | 2012                      | 2011      | 2010             | 2009                 | 1996           |                 |
|                                                            |                                 |                               |           |                               |                              |                  |                                                  |                  |                                                                |          |               |                           |           |                  |                      |                |                 |
|                                                            | Editar p                        | ublicación periódio           | a Ge      | enerar siguiente              | Recep                        | ción múltiple    | Eliminar eje                                     | mplares s        | eleccionadi                                                    | os       |               |                           |           |                  |                      |                |                 |
|                                                            | Seleccion                       | ar todo   Limpiar te          | do        |                               |                              |                  |                                                  |                  |                                                                |          |               |                           |           |                  |                      |                |                 |
|                                                            | Editar -                        | Editar - Fecha de publicación |           |                               | Fecha de publicación (texto) |                  |                                                  | Número 🌣         |                                                                |          | Estado<br>:   | Notas e Notas no públicas |           | s no é<br>icas é | • Biblioteca •       |                | Ruteo           |
|                                                            |                                 | 17/03/2025                    |           |                               |                              | 17/03/2025       |                                                  | año<br>50:n 1739 | 7(17/03/20                                                     | 25)      | Pendiente     |                           |           |                  | B Castilla<br>Mancha | ⊩La            | 🖶 Imprimir lís  |
|                                                            |                                 | 16/03/2025                    |           | 16/03/202                     |                              |                  | 13/2025 año<br>50:n 17<br>13/2025 año<br>50:n 14 |                  | año<br>50:n 17396(16/03/2025)<br>año<br>50:n 17395(15/03/2025) |          | Pendiente     |                           |           |                  | B Castilla<br>Mancha | i-La           | 🖨 Imprimir list |
|                                                            | 15/03/2025                      |                               |           | 15/03/202                     |                              | 15/03/2025       |                                                  |                  |                                                                |          | Pendiente     |                           |           |                  | B Castilla<br>Mancha | ⊢La            | 🖨 Imprimir IIs  |
|                                                            |                                 | 14/03/2025                    |           |                               | 14/03/2025                   |                  | año<br>50:n.17394(14/                            |                  | 7394(14/03/2025)                                               |          | Recibido      |                           |           |                  | B Castilia<br>Mancha | i-La           | 🕀 Imprimir lis  |
|                                                            |                                 | 13/03/2025                    |           |                               |                              | 13/03/2025       |                                                  | año<br>50:n 1739 | 3(13/03/20                                                     | 25)      | Recibido      |                           |           |                  | B Castilla<br>Mancha | i-La           | 🔒 tmprimir lis  |
|                                                            |                                 |                               |           |                               |                              |                  |                                                  |                  |                                                                |          |               |                           |           |                  |                      |                |                 |

# 22. El sistema nos pide confirmación. Hacemos clic en "Aceptar".

| Skoha Busca                                                | ar suscripciones                         | rítulo.                 |             | reddeb<br>¿Está seg       | <b>ibliotec</b> a<br>uro de qu | <b>as-intranet.j</b> u<br>e querer gener | ccm.es die<br>ar la siguien | <b>:e</b><br>te publica | ción perióc | dica?     |               |             |              |                |                      |                | ~                |
|------------------------------------------------------------|------------------------------------------|-------------------------|-------------|---------------------------|--------------------------------|------------------------------------------|-----------------------------|-------------------------|-------------|-----------|---------------|-------------|--------------|----------------|----------------------|----------------|------------------|
| io > Publicaciones periódicas > Inf                        | uscar suscripcione<br>ormación de colece | es Préstamo             | Buscar en e | el c<br>lica              |                                |                                          |                             | ceptar                  | Cancel      | lar       |               |             |              |                |                      |                |                  |
| blicaciones periódicas                                     | + Nueva st                               | uscripción / E          | iitar 🕶 🗧   | Renovar                   | Recibir                        | O Cerrar                                 |                             |                         |             |           |               |             |              |                |                      |                |                  |
| olección de publicaciones<br>erlódicas                     | Informac                                 | ción de col             | ección      | de public                 | acion                          | es perió                                 | dicas n                     | ara F                   | País        |           |               |             |              |                |                      |                |                  |
| Crear lista de circulación                                 | mormac                                   | lion de con             | colon       | de public                 | acion                          | les perio                                | uicas p                     |                         | 1 415       |           |               |             |              |                |                      |                |                  |
| teclamos                                                   | Resumen                                  | de la suscrip           | ción        |                           |                                |                                          |                             |                         |             |           |               |             |              |                |                      |                |                  |
| Controlar vencimiento                                      |                                          |                         |             |                           |                                |                                          |                             |                         |             |           |               |             |              |                |                      |                |                  |
| Administrar periodicidades                                 | Suscripción                              | nro. Frecuencia         | Patrón d    | le numeración             | E                              | Biblioteca                               | Signatura                   |                         |             |           | Notas         |             |              |                |                      |                |                  |
| Administrar patrones de<br>aumeración                      | # 4046                                   | 1/día                   | Diaria (año | n. (dd/mm/aaai            | i)] B Cas                      | tila-La Mancha                           |                             | Pr. 9                   | for days    |           |               |             |              |                | + Crear lista        | de circulación |                  |
| ormes                                                      |                                          |                         |             |                           |                                |                                          |                             | Toledo                  | Depósito e  | externo ( | 1976-2022)    | Alcázar (He | meroteca)    | (2023)-        |                      |                |                  |
| Asistente de estadísticas para<br>publicaciones periódicas | Ver todas las                            | suscripciones adju      | ntas a este | registro                  |                                |                                          |                             |                         |             |           |               |             |              |                |                      |                |                  |
|                                                            | 2025                                     | 2024 2023               | 2022        | 2021 202                  | 0 20                           | 19 2018                                  | 2017                        | 2016                    | 2015        | 2014      | 2013          | 2012        | 2011         | 2010           | 2009                 | 1996           |                  |
|                                                            | Editar pu                                | ublicación periódica    | Genera      | ar siguiente              | Recepcie                       | ón múltiple                              | Eliminar eje                | mplares s               | eleccionad  | tos       |               |             |              |                |                      |                |                  |
|                                                            | Selecciona                               | ar todo   Limpiar to:   | io          |                           |                                |                                          |                             |                         |             |           |               |             |              |                |                      |                |                  |
|                                                            | Editar 🕶                                 | Fecha de<br>publicación | 0 F         | echa de public<br>(texto) | ación                          | Fecha<br>recepci                         | de ₀<br>ión ⁰               | N                       | úmero       | ٥         | Estado<br>: ¢ | Notas o     | Nota<br>públ | s no<br>icas o | Bibli                | oteca o        | Ruteo            |
|                                                            | •                                        | 17/03/2025              |             |                           |                                | 17/03/2025                               |                             | año<br>50:n.1739        | 7(17/03/20  | 025)      | Pendiente     |             |              |                | B Castille<br>Mancha | i-La           | 🔒 Imprimir lista |
|                                                            | 2                                        | 16/03/2025              |             |                           |                                | 16/03/2025                               |                             | año<br>50:n.1739        | 6(16/03/20  | 025)      | Pendiente     |             |              |                | B Castille<br>Mancha | i-La           | 🕀 Imprimir lista |
|                                                            | •                                        | 15/03/2025              |             |                           |                                | 15/03/2025                               |                             | año<br>50:n.1739        | 5(15/03/20  | 025)      | Pendiente     |             |              |                | B Castilla<br>Mancha | i-La           | 🖶 Imprimir lista |
|                                                            |                                          | 14/03/2025              |             |                           |                                | 14/03/2025                               |                             | año<br>50:n 1739        | 4(14/03/20  | 025)      | Recibido      |             |              |                | B Castilla<br>Mancha | ı-La           | 😝 İmprimir lista |
|                                                            |                                          | 13/03/2025              |             |                           |                                | 13/03/2025                               |                             | año<br>50:n 1739        | 3(13/03/20  | 025)      | Recibido      |             |              |                | B Castilla<br>Mancha | i-La           | 🖨 Imprimir lista |
|                                                            | Sector V                                 |                         |             |                           |                                | 12/03/2025                               |                             | año                     |             |           | Decibido      |             |              |                | B Castille           | 1.0            |                  |

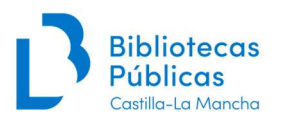

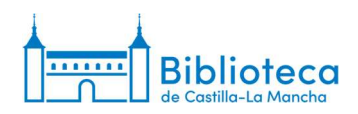

23. Nos aparece el siguiente número, ya creado con la configuración de la suscripción que acabamos de realizar.

| ublicaciones periódicas                  |               |               | Maria     | 10         | -              | 10       | 1        |             |            |                           |                              |              |             |             |           |         |                      |               |                  |
|------------------------------------------|---------------|---------------|-----------|------------|----------------|----------|----------|-------------|------------|---------------------------|------------------------------|--------------|-------------|-------------|-----------|---------|----------------------|---------------|------------------|
| Colección de publicaciones<br>periódicas | + Nueva       | ción du       | J Colo    | tar •      | do pul         | hlica    | ion      | o Cerrar    | diese      | nara l                    | El País                      |              |             |             |           |         |                      |               |                  |
| Crear lista de circulación               | intorma       | cion de       | e cole    | CCIOI      | i de pu        | Difcat   | lone     | s perio     | uicas      | para                      | I Pais                       |              |             |             |           |         |                      |               |                  |
| Reclamos                                 | Resumen       | de la si      | Iscring   | ión        |                |          |          |             |            |                           |                              |              |             |             |           |         |                      |               |                  |
| Controlar vencimiento                    | rtosumon      | 40 14 50      | asompt    |            |                |          |          |             |            |                           |                              |              |             |             |           |         |                      |               |                  |
| Administrar periodicidades               | Suscripción   | nro. Frec     | uencia    | Patrón     | de numera      | ción     | Bi       | blioteca    | Signatu    | ra                        |                              |              | Notas       |             |           |         |                      |               |                  |
| Administrar patrones de<br>numeración    | # 4046        | 1/día         | 8         | Diaria (af | lo n. (dd/mm   | /aaaa)]  | B Castil | la-La Manch | 9          | Pr. 9                     | to landas                    |              |             |             |           |         | + Crear lista d      | e circulación |                  |
| formes                                   |               |               |           |            |                |          |          |             |            | Toledo                    | o. Depósito e                | xterno: (    | 1976-2022): | Alcázar (He | meroteca) | (2023)- |                      |               |                  |
| Asistente de estadísticas para           | Ver todas las | s suscripcion | nes adjur | itas a est | e registro     |          |          |             |            |                           |                              |              |             |             |           |         |                      |               |                  |
| publicaciones periódicas                 |               |               |           |            | 10000011       | 10000    | 1 222    |             | 1 Passes   | 10000                     | (Transaction)                | 1            | Change .    | ( access)   | 1000000   | -       | (Cases)              | and a         |                  |
|                                          | 2025          | 2024          | 2023      | 2022       | 2021           | 2020     | 201      | 9 2018      | 2017       | 2016                      | 2015                         | 2014         | 2013        | 2012        | 2011      | 2010    | 2009                 | 1996          |                  |
|                                          |               |               |           |            |                |          |          |             |            |                           |                              |              |             |             |           |         |                      |               |                  |
|                                          | Editar p      | ublicación p  | periódica | Gene       | erar siguiente | R        | cepciór  | n múltiple  | Eliminar e | emplares                  | seleccionad                  | los          |             |             |           |         |                      |               |                  |
|                                          | Seleccion     | ar todo   Lir | mpiar tod | o          |                |          |          |             |            |                           |                              |              |             |             |           |         |                      |               |                  |
|                                          |               | Fed           | cha de    |            | Fecha de n     | ublicaci | ón       | Fecha       | de         |                           |                              |              | Estado      |             | Notar     | no      |                      |               |                  |
|                                          | Editar -      | publ          | licación  |            | (te)           | to)      | ÷        | recept      | ión 🎈      |                           | Número                       |              |             | Notas ©     | públi     | cas     | Biblio               | eca o         | Ruteo            |
|                                          |               | 18/03/20      | 25        |            |                |          |          | 18/03/2025  |            | año<br>50 n.17            | 398(18/03/20                 | )25)         | Esperado    |             |           |         | B Castilla<br>Mancha | La            | 🕀 Imprimir lista |
|                                          |               | 17/03/20      | 25        |            |                |          |          | 17/03/2025  |            | año<br>50.n.17            | 397(17/03/20                 | )25)         | Pendiente   |             |           |         | B Castilla<br>Mancha | La            | 🕀 İmprimir lista |
|                                          |               | 16/03/20      | 25        |            |                |          |          | 16/03/2025  |            | año<br>50 n 17            | 396(16/03/20                 | 125)         | Pendiente   |             |           |         | B Castilla<br>Mancha | La            | 🔒 Imprimir lista |
|                                          | •             | 15/03/20      | 25        |            |                |          |          | 15/03/2025  |            | año<br>50 n 17            | 395(15/03/20                 | 125)         | Pendiente   |             |           |         | B Castilla<br>Mancha | La            | 🖨 Imprimir lista |
|                                          | C             | 14/03/20      | 25        |            |                |          |          | 14/03/2025  |            | año<br>50:n.17            | 394(14/03/20                 | 025)         | Recibido    |             |           |         | B Castilla<br>Mancha | La            | Ə İmprimir lista |
|                                          |               | 13/03/20      | 25        |            |                |          |          | 13/03/2025  |            | año<br>50.n.17            | 393(13/03/20                 | )25)         | Recibido    |             |           |         | B Castilla<br>Mancha | La            | 🕀 Imprimir lista |
|                                          |               |               |           |            |                |          |          | 12/03/2025  |            | año                       |                              |              | Recibido    |             |           |         | B Castilla           | La            | 🔒 Imprimir lista |
|                                          |               | 12/03/20      | 25        |            |                |          |          |             |            | 50 n.17                   | 392(12/03/20                 | )25)         |             |             |           |         | Mancua               |               |                  |
|                                          |               | 12/03/20      | 25<br>25  |            |                |          |          | 11/03/2025  |            | 50 n.17<br>año<br>50 n.17 | 392(12/03/20<br>391(11/03/20 | )25)<br>)25) | Recibido    |             |           |         | B Castilla<br>Mancha | La            | 😝 Imprimir lista |

24. Repetimos la operación de "Generar siguiente" hasta que lleguemos al número actual.

| koha                                                                                                    | ai suscripciones   |              |                     |         | 1 marca                |               |                 |                 |             |               |              |            |              |             |                 |           |                      |                |                 |
|----------------------------------------------------------------------------------------------------|--------------------|--------------|---------------------|---------|------------------------|---------------|-----------------|-----------------|-------------|---------------|--------------|------------|--------------|-------------|-----------------|-----------|----------------------|----------------|-----------------|
| JKUIIU ISSN                                                                                                    |                    | l'itulo:     |                     |         | Envia                  | Bus           | queda           | avanzada        |             |               |              |            |              |             |                 |           |                      |                |                 |
| Le contraction de la contraction de la contracti | Buscar suscripcion | es Pré       | stamo B             | luscar  | en el catálogo         |               |                 |                 |             |               |              |            |              |             |                 |           |                      |                |                 |
| > Publicaciones periódicas > Inf                                                                                                    | ormación de colec  | ción de p    | ublicacion          | ies pe  | riódicas para E        | Pais          |                 |                 |             |               |              |            |              |             |                 |           |                      |                |                 |
|                                                                                                    |                    |              |                     |         |                        |               |                 |                 |             |               |              |            |              |             |                 |           |                      |                |                 |
| caciones periódicas                                                                                                    | + Nueva s          | uscripción   | / Edita             | ər 🕶    | C Renovar              | A Re          | cibir           | O Cerrar        |             |               |              |            |              |             |                 |           |                      |                |                 |
| ódicas                                                                                                    | Informa            | ción d       |                     | ccić    | in do pub              | icac          | ion             | os porió        | dicas       | ara           | El País      |            |              |             |                 |           |                      |                |                 |
| r lista de circulación                                                                                                    | monna              | cion u       | e colei             | CUIC    | in de pub              | icac          | 1011            | es perio        | uicas       | ara           | LIFais       | 5          |              |             |                 |           |                      |                |                 |
| amos                                                                                                    | Resumen            | de la s      | uscripci            | ión     |                        |               |                 |                 |             |               |              |            |              |             |                 |           |                      |                |                 |
| rolar vencimiento                                                                                                    |                    |              |                     | -       |                        |               | -               |                 |             |               |              |            |              |             |                 |           |                      |                |                 |
| inistrar periodicidades                                                                                                    | Suscripcion        | nro. Free    | cuencia             | Patro   | on de numeraci         | n             | в               | iblioteca       | Signatur    | 1             |              |            | Notas        |             |                 |           |                      |                |                 |
| inistrar patrones de<br>eración                                                                                                    | # 4040             | 1/01         | a D                 | nana p  | ano n. (dd/mm/a        | aaa)j t       | s Cast          | illa-La Manch   | 3           | Pr. 9         | do fondos:   |            |              |             |                 |           | + Crear lista        | de circulación | 1               |
| es                                                                                                    |                    |              |                     |         |                        |               |                 |                 |             | Toled         | to, Depósito | externo. ( | (1976-2022); | Alcázar (He | meroleca):      | (2023)-   |                      |                |                 |
| tente de estadísticas para<br>icaciones periódicas                                                                                                    | Ver todas las      | suscripcio   | ones adjunt         | las a e | iste registro          |               |                 |                 |             |               |              |            |              |             |                 |           |                      |                |                 |
|                                                                                                    | 2025               | 2024         | 2023                | 2022    | 2021                   | 2020          | 201             | 19 2018         | 2017        | 201           | 6 2015       | 2014       | 4 2013       | 2012        | 2011            | 2010      | 2009                 | 1996           |                 |
|                                                                                                    |                    |              |                     |         |                        |               |                 |                 |             |               |              |            |              |             |                 |           |                      |                |                 |
|                                                                                                    | Editar p           | ublicación   | periódica           | Ge      | nerar siguiente        | Re            | cepció          | in múltiple     | Eliminar ej | emplare       | es seleccion | ados       |              |             |                 |           |                      |                |                 |
|                                                                                                    | Seleccion          | ar todo   Li | impiar todo         |         |                        |               |                 |                 |             |               |              |            |              |             |                 |           |                      |                |                 |
|                                                                                                    | Editar 👻           | Fe           | cha de<br>blicación |         | Fecha de pul<br>(texto | olicació<br>) | ôn <sub>o</sub> | Fecha<br>recept | de o        |               | Número       | .0         | Estado<br>:  | Notas o     | Notas<br>públic | no<br>cas | Bibli                | oteca o        | Ruteo           |
|                                                                                                    | 83                 | 19/03/20     | 025                 |         |                        |               |                 | 19/03/2025      |             | año<br>50.n.1 | 7399(19/03)  | 2025)      | Esperado     |             |                 |           | B Castille<br>Mancha | a-La           | 🕀 Imprimir list |
|                                                                                                    |                    | 18/03/20     | 025                 |         |                        |               |                 | 18/03/2025      |             | año<br>50 n 1 | 7398(18/03)  | 2025)      | Pendiente    |             |                 |           | B Castill<br>Mancha  | a-La           | 🖨 Imprimir list |
|                                                                                                    |                    | 17/03/20     | 025                 |         |                        |               |                 | 17/03/2025      |             | año<br>50:n.1 | 7397(17/03)  | 2025)      | Pendiente    |             |                 |           | B Castilla<br>Mancha | a-La           | 🕀 Imprimir list |
|                                                                                                    |                    | 16/03/20     | 025                 |         |                        |               |                 | 16/03/2025      |             | año<br>50.n.1 | 7396(16/03)  | 2025)      | Pendiente    |             |                 |           | B Castilla<br>Mancha | a-La           | 🖨 İmprimir ils  |
|                                                                                                    |                    | 15/03/20     | 025                 |         |                        |               |                 | 15/03/2025      |             | año<br>50:n.1 | 7395(15/03/  | 2025)      | Pendiente    |             |                 |           | B Castilla<br>Mancha | a-La           | 🕀 Imprimir list |
|                                                                                                    |                    |              |                     |         |                        |               |                 |                 |             |               |              |            | -            |             |                 |           | -                    |                |                 |

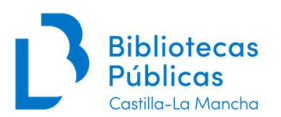

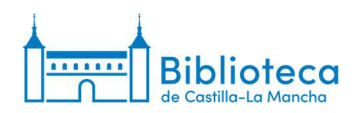

25. Una vez creados los números hacemos clic en "Editar publicación periódica" para recibirlos.

| Administrar periodicidades                               | Suscripción n   | ro. Frecuencia          | Patro     | ón de numerac        | ión             | Bi      | blioteca        | Signatur     | 1                |             |           | Notas       |             |                |              |                      |                |                  |
|----------------------------------------------------------|-----------------|-------------------------|-----------|----------------------|-----------------|---------|-----------------|--------------|------------------|-------------|-----------|-------------|-------------|----------------|--------------|----------------------|----------------|------------------|
| Administrar patrones de<br>numeración                    | # 4046          | 1/día                   | Diaria [  | año n. (dd/mm/       | aaaa)]          | B Casti | lla-La Mancha   |              | Pr. 9<br>Nota de | fondos      |           |             |             |                | 1            | + Crear lista        | de circulación |                  |
| ormes                                                    |                 |                         |           |                      |                 |         |                 |              | Toledo, I        | Depósito ex | terno: (1 | 1976-2022), | Alcázar (He | meroteca)      | (2023)-      |                      |                |                  |
| sistente de estadísticas para<br>ublicaciones periódicas | Ver todas las s | uscripciones adju       | intas a e | este registro        |                 |         |                 |              |                  |             |           |             |             |                |              |                      |                |                  |
|                                                          | 2025 2          | 024 2023                | 2022      | 2021                 | 2020            | 201     | 9 2018          | 2017         | 2016             | 2015        | 2014      | 2013        | 2012        | 2011           | 2010         | 2009                 | 1996           |                  |
|                                                          | Editar put      | licación periódica      | Ge Ge     | nerar siguiente      | R               | copció  | n múltiple      | Eliminar eje | mplares se       | eccionado   | is        |             |             |                |              |                      |                |                  |
|                                                          | Seleccionar     | todo   Limpiar to       | do        |                      |                 |         |                 |              |                  |             | _         |             |             |                |              |                      |                |                  |
|                                                          | Editar -        | Fecha de<br>publicación | ÷         | Fecha de pu<br>(text | ublicaci<br>to) | ón o    | Fecha<br>recepc | de ÷         | N                | úmero       | ÷         | Estado o    | Notas 🕸     | Nota:<br>públi | sno o<br>cas | Bibli                | oteca 👳        | Ruteo            |
|                                                          |                 | 19/03/2025              |           |                      |                 |         | 19/03/2025      |              | año<br>50.n.1739 | 9(19/03/20  | 25)       | Esperado    |             |                |              | B Castilla<br>Mancha | a-La           | 🕀 İmprimir lista |
|                                                          |                 | 18/03/2025              |           |                      |                 |         | 18/03/2025      |              | año<br>50:n 1739 | B(18/03/20  | 25)       | Pendiente   |             |                |              | B Castilla<br>Mancha | a-La           | 🖨 Imprimir lista |
|                                                          |                 | 17/03/2025              |           |                      |                 |         | 17/03/2025      |              | año<br>50:n.1739 | 7(17/03/20  | 25)       | Pendiente   |             |                |              | B Castilla<br>Mancha | a-La           | 🕀 imprimir lista |
|                                                          |                 | 16/03/2025              |           |                      |                 |         | 16/03/2025      |              | año<br>50:n.1739 | 6(16/03/20  | 25)       | Pendiente   |             |                |              | B Castilla<br>Mancha | i-La           | 🕀 Imprimir lista |
|                                                          |                 | 15/03/2025              |           |                      |                 |         | 15/03/2025      |              | año<br>50:n.1739 | 5(15/03/20  | 25)       | Pendiente   |             |                |              | B Castilla<br>Mancha | i-La           | 🖨 İmprimir Bata  |
|                                                          |                 | 14/03/2025              |           |                      |                 |         | 14/03/2025      |              | año<br>50:n 1739 | 4(14/03/20) | 25)       | Recibido    |             |                |              | B Castilla<br>Mancha | i-La           | 🕀 Imprimir lista |
|                                                          | D               | 13/03/2025              |           |                      |                 |         | 13/03/2025      |              | año<br>50:n 1739 | 3(13/03/20) | 25)       | Recibido    |             |                |              | B Castilla<br>Mancha | ı-La           | 😝 Imprimir lista |
|                                                          | D               | 12/03/2025              |           |                      |                 |         | 12/03/2025      |              | año<br>50.n.1739 | 2(12/03/20  | 25)       | Recibido    |             |                |              | B Castilla<br>Mancha | a-La           | 🕀 İmprimir lista |
|                                                          | 0               | 11/03/2025              |           |                      |                 |         | 11/03/2025      |              | año<br>50.n.1739 | 1(11/03/20) | 25)       | Recibido    |             |                |              | B Castilla<br>Mancha | i-La           | 🕀 Imprimir lista |
|                                                          | D               | 10/03/2025              |           |                      |                 |         | 10/03/2025      |              | año<br>50:n 1739 | 0(10/03/20  | 25)       | Recibido    |             |                |              | B Castilla<br>Mancha | 1-La           | 🕀 Imprimir lista |
|                                                          | 0               | 09/03/2025              |           |                      |                 |         | 09/03/2025      |              | año              | 0,00000000  | 261       | Recibido    |             |                |              | B Castilla<br>Mancha | a-La           | 🕀 Imprimir lista |

26. En la ventana de edición seleccionamos los estados correspondientes a cada número (Recibido, Pendiente, Faltante, etc.). También podemos modificar la fecha de recepción.

|                                                          | Título:<br>uscar suscripciones Préstamo Buscar en el catál | Enviar Búsqueda avanzada |                         |             |                         |       |                     |
|----------------------------------------------------------|------------------------------------------------------------|--------------------------|-------------------------|-------------|-------------------------|-------|---------------------|
| icio > Publicaciones periódicas > Edi                    | ción de publicación periódica El País                      |                          |                         |             |                         |       |                     |
| ublicaciones periódicas                                  | Edición de publicación periód                              | ica El País              |                         |             |                         |       |                     |
| Colección de publicaciones<br>periódicas                 | Nota no pública: COLNUM:6696   PRENSA DIARIA               | 2009 [ Proc(A):Compra    |                         |             |                         |       |                     |
| Reclamos                                                 | Numerado                                                   | Publicado en             | Publicado en<br>(texto) | Esperado el | Estado                  | Notas | Notas no públ       |
| Controlar vencimiento                                    | Ejemplar                                                   | 19/03/2025               | *                       | 19/03/2025  | En espera               |       |                     |
| Administrar periodicidades                               | año 50 n 17399(19/03/2025)                                 | 10/03/2023               | °                       | 10/03/2023  |                         |       |                     |
| Administrar patrones de<br>numeración                    | Ejemplar<br>año 50.n 17398(18/03/2025)                     | ■ 18/03/2025             | ×                       | 18/03/2025  | € Pendiente             |       |                     |
| Asistente de estadísticas para                           | Ejemplar<br>año 50.n.17397(17/03/2025)                     | ■ 17/03/2025             | × [                     | 17/03/2025  | Pendiente V             |       |                     |
| Colección de publicaciones                               | Ejemplar<br>año 50 n.17396(16/03/2025)                     | E 16/03/2025             | × [                     | 16/03/2025  | Pendiente V             |       |                     |
| periódicas \$4046<br>Suscripción #4046<br>Mostrar biblio | Ejemplar<br>año 50:n 17395(15/03/2025)                     | 15/03/2025               | × [                     | 15/03/2025  | Pendiente -             |       |                     |
|                                                          | Ejemplar<br>año 46:n.16201(26/11/2021)                     | 26/11/2021               | × [                     | 26/11/2021  | Recibido                |       |                     |
|                                                          | Ejemplar<br>año 45 n.15628(30/04/2020)                     | ☐ 30/04/2020             | × [                     | 30/04/2020  | Faitante                |       |                     |
|                                                          | Ejemplar<br>año 45:n.15544(05/02/2020)                     | 05/02/2020               | *                       | 05/02/2020  | En trámite              |       |                     |
|                                                          | Ejemplar<br>año 41 n.14210(31/05/2016)                     | 31/05/2016               | ×                       | 31/05/2016  | Expurgado<br>Extraviado |       | Expurgo por deterio |
|                                                          | Ejemplar<br>año 41 n 14144(26/03/2016)                     | 26/03/2016               | ×                       | 26/03/2016  | Reclamado No disponible |       |                     |
|                                                          | Ejemplar<br>año 40:n 13696(02/01/2015)                     | 02/01/2015               | ×                       | 02/01/2015  | Borrar                  |       |                     |
|                                                          | Ejemplar<br>año 39:n.13447(26/04/2014)                     | 26/04/2014               | × [                     | 26/04/2014  | Pendiente V             |       |                     |
|                                                          | Fiempler                                                   | an 04/00/00 40           |                         |             | Pandiante v             |       |                     |

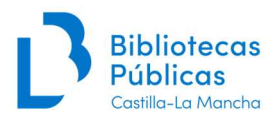

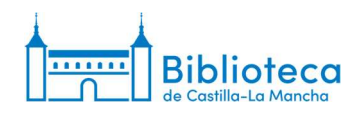

| TAUTILI ISSN                             | Título:                                      | Enviar Búsqueda avanzada   |   |                         |               |          |              |     |       |                                  |
|------------------------------------------|----------------------------------------------|----------------------------|---|-------------------------|---------------|----------|--------------|-----|-------|----------------------------------|
| в                                        | uscar suscripciones Préstamo Buscar en el ca | tálogo                     |   |                         |               |          |              |     |       |                                  |
|                                          |                                              |                            |   |                         |               |          |              |     |       |                                  |
| cio > Publicaciones periódicas > Edi     | ción de publicación periódica El País        |                            |   |                         |               |          |              |     |       |                                  |
| ublicaciones periódicas                  | Edición de publicación perio                 | dica El País               |   |                         |               |          |              |     |       |                                  |
| Colección de publicaciones<br>periódicas | Nota no pública: COLNUM:6696   PRENSA DIAR   | RIA 2009   Proc(A): Compra |   |                         |               |          |              |     |       |                                  |
| Reclamos                                 | Numerado                                     | Publicado e                | n | Publicado en<br>(texto) | Esperado el   |          | Estado       |     | Notas | Notas no públicas                |
| Controlar vencimiento                    | Ejemplar                                     | 19/03/2025                 | × |                         | 19/03/2025    | ×        | Recibido     | ~   |       |                                  |
| Administrar periodicidades               | año 50 n.17399(19/03/2025)                   | 1.75                       |   |                         |               |          |              |     |       |                                  |
| numeración                               | Ejemplar                                     | 18/03/2025                 | × | (                       | 19/03/2025    | ×        | Recibido     | ~   |       |                                  |
| ormes                                    | ano 50:n.17398(18/03/2025)                   |                            |   |                         |               |          |              |     |       |                                  |
| Asistente de estadísticas para           | Ejemplar<br>año 50 p 17397(17/03/2025)       | 17/03/2025                 | × |                         | 19/03/2025    | ×        | Recibido     | ×   |       |                                  |
| publicaciones periódicas                 | Einmolar                                     |                            |   | F                       |               |          | Decibido     |     |       | 10                               |
| Colección de publicaciones               | año 50 n.17396(16/03/2025)                   | EE 16/03/2025              | ~ |                         | 19/03/2025    | ~        | Recipido     | Ť – |       |                                  |
| periódicas \$4046<br>Suscrinción #4046   | Ejomplar                                     | 15/03/2025                 | × | ř –                     | 19/03/2025    | ×        | Recibido     | ~   |       |                                  |
| Mostrar biblio                           | año 50 n.17395(15/03/2025)                   |                            |   | 0                       | I m resources |          |              |     |       |                                  |
|                                          | Ejemplar                                     | 26/11/2021                 | × |                         | 26/11/2021    | ×        | Pendiente    | ~   |       |                                  |
|                                          | año 46 n. 16201(26/11/2021)                  |                            |   |                         | 1             |          |              |     |       |                                  |
|                                          | Ejemplar                                     | 30/04/2020                 | × |                         | 30/04/2020    | ×        | Extraviado   | ×   |       |                                  |
|                                          | Eiomolor                                     |                            | - | r                       | 1             |          | (r           |     |       |                                  |
|                                          | año 45:n.15544(05/02/2020)                   | 05/02/2020                 | × |                         | 05/02/2020    | ×        | Extraviado   | × _ |       |                                  |
|                                          | Eiemplar                                     | 31/05/2016                 | * |                         | 21/05/2016    | *        | Expurgado    | ~   |       | Expurso nor deterioro del        |
|                                          | año 41:n.14210(31/05/2016)                   | BE 51700/2010              |   |                         | 01/03/2010    | <b>~</b> | ( any a game |     |       | and the first state of the state |
|                                          | Ejemplar                                     | 26/03/2016                 | × |                         | 26/03/2016    | ×        | Anulado      | ~   |       | 1                                |
|                                          | año 41 n.14144(26/03/2016)                   |                            |   |                         |               |          |              |     |       |                                  |
|                                          | Ejemplar                                     | 02/01/2015                 | × |                         | 02/01/2015    | ×        | Pendiente    | ~   |       |                                  |
|                                          | año 40:n.13696(02/01/2015)                   |                            | - |                         |               |          |              |     |       |                                  |
|                                          | Ejemplar                                     | 26/04/2014                 | × | L                       | 26/04/2014    | ×        | Pendiente    | × _ |       |                                  |
|                                          | Cionaliza                                    |                            | - | (C                      |               | 20       | (m           |     |       |                                  |
|                                          | clembar                                      | 21/06/2013                 | × |                         | 21/06/2013    | ×        | Pendiente    | v   |       |                                  |

27. Una vez hechas todas las modificaciones hacemos clic en "Guardar" en la parte inferior de la pantalla.

| Ejemplar<br>Año 2009                 | 15/09/2009   | _ × | 15/09/2009 | × | Anulado V |   |
|--------------------------------------|--------------|-----|------------|---|-----------|---|
| Ejemplar<br>Año 2009                 | 14/09/2009   | ×   | 14/09/2009 | × | Anulado v |   |
| Ejemplar<br>Año 2009                 | 13/09/2009   | ×   | 13/09/2009 | × | Anulado v |   |
| Ejemplar<br>Año 2009                 | 12/09/2009   | ×   | 12/09/2009 | × | Anulado v |   |
| Ejemplar<br>Año 2009                 | □ 11/09/2009 | ×   | 11/09/2009 | × | Anulado ~ |   |
| Ejemplar<br>Año 2009                 | 10/09/2009   | ×   | 10/09/2009 | × | Anulado V |   |
| Ejemplar<br>Año 2009                 | 09/09/2009   | ×   | 09/09/2009 | × | Anulado   |   |
| Ejemplar<br>Año 2009                 | 08/09/2009   | ×   | 08/09/2009 | × | Anulado ~ |   |
| Ejemplar<br>Año 2009                 | 07/09/2009   | ×   | 07/09/2009 | × | Anulado 🖌 |   |
| Ejemplar<br>Año 2009                 | 06/09/2009   | ×   | 06/09/2009 | × | Anulado 🗸 | [ |
| Ejemplar<br>Año 2009                 | 05/09/2009   | ×   | 05/09/2009 | × | Anulado V |   |
| Ejemplar<br>Año 2009                 | 04/09/2009   | ×   | 04/09/2009 | × | Anulado V |   |
| Ejemplar<br>Año 2009                 | 03/09/2009   | ×   | 03/09/2009 | × | Anulado V |   |
| Ejemplar<br>Año 2009                 | 02/09/2009   | ×   | 02/09/2009 | × | Anulado ~ |   |
| Ejemplar<br>Año 2009                 | 01/09/2009   | ×   | 01/09/2009 | × | Anulado 🗸 |   |
| Ejemplar<br>Memoria de la transición | 01/01/1996   | ×   | 01/01/1996 | × | Pendiente |   |
| Ejemplar suplementario               |              | ×   |            | × | v         |   |

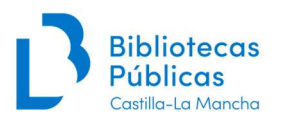

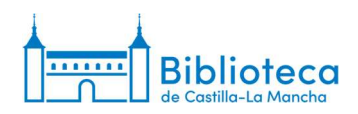

28. Cuando volvemos a la ventana de la colección vemos que el sistema ya ha generado el siguiente número.

| ublicaciones periódicas                                    | + Nueva      | suscrinci  | ón 🖉 Er                | nitor 🕶 🗎  | C Renovar         | OR               | ocibir    | O Corrar        |               |                 |             |             |            |              |                |         |                      |                |                  |
|------------------------------------------------------------|--------------|------------|------------------------|------------|-------------------|------------------|-----------|-----------------|---------------|-----------------|-------------|-------------|------------|--------------|----------------|---------|----------------------|----------------|------------------|
| Colección de publicaciones<br>periódicas                   | Inform       | ación      | de col                 | ecció      | n de nu           | blica            | cione     | s nerió         | dicası        | nara A          | -l País     |             |            |              |                |         |                      |                |                  |
| Crear lista de circulación                                 | moning       | acion      | ue con                 | eccio      | n de pu           | Direa            | cione     | s perio         | aicas j       |                 | . 1 ais     |             |            |              |                |         |                      |                |                  |
| Reclamos                                                   | Resume       | n de la    | suscrip                | ción       |                   |                  |           |                 |               |                 |             |             |            |              |                |         |                      |                |                  |
| Controlar vencimiento                                      | 10001000000  |            | Carlos (1999)          |            |                   |                  |           |                 |               |                 |             |             |            |              |                |         |                      |                |                  |
| Administrar periodicidades                                 | Suscripció   | n nro. F   | recuencia              | Patró      | n de numer:       | ación            | Bib       | lioteca         | Signatur      | а               |             |             | Notas      |              |                |         |                      |                |                  |
| Administrar patrones de<br>numeración                      | # 4046       | 1          | /día                   | Diaria [a  | ño n. (dd/mn      | n/aaaa)]         | B Castill | a-La Mancha     |               | Pr. 9           | la fandan   |             |            |              |                |         | + Crear lista        | te circulación |                  |
| formes                                                     |              |            |                        |            |                   |                  |           |                 |               | Toledo          | Depósito    | externo: (1 | 1976-2022) | Alcázar (Hei | meroteca):     | (2023)- |                      |                |                  |
| Asistente de estadísticas para<br>publicaciones periódicas | Ver todas la | as suscrip | ciones adju            | intas a es | te registro       |                  |           |                 |               |                 |             |             |            |              |                |         |                      |                |                  |
| panese periodicas                                          | 2025         | 2024       | 2023                   | 2022       | 2021              | 2020             | 2019      | 2018            | 2017          | 2016            | 2015        | 2014        | 2013       | 2012         | 2011           | 2010    | 2009                 | 1996           |                  |
|                                                            |              |            |                        |            |                   |                  |           |                 |               |                 |             |             |            |              |                |         |                      |                |                  |
|                                                            | Editar       | publicaci  | ón periódica           | Geo        | erar siguient     | e R              | ecención  | multiple        | Eliminar ei   | emplares        | selecciona  | dos         |            |              |                |         |                      |                |                  |
|                                                            | 2 dilar      | publicaci  | on ponouice            |            | oran organorii    |                  | ecopeion  | Transpie        | Cantan of     | ompiaros        |             |             |            |              |                |         |                      |                |                  |
|                                                            | Seleccio     | nar todo   | Limpiar too            | 00         | 2.2.3             | 12111            | 10        | 121.21          | 1             |                 |             |             | 20.0       |              | 12273          |         |                      |                |                  |
|                                                            | Editar       | • p        | Fecha de<br>ublicación | 0          | Fecha de (<br>(te | publicac<br>xto) | ion ÷     | Fecha<br>recepc | de o<br>ión o |                 | Número      | ÷           | Estado ÷   | Notas 🕸      | Notas<br>públi | cas     | Biblic               | eteca 👳        | Ruteo            |
|                                                            |              | 20/03      | /2025                  |            |                   |                  |           | 20/03/2025      |               | año<br>50.n.174 | 400(20/03/2 | 2025)       | Esperado   |              |                |         | B Castilla<br>Mancha | i-La           | 🔒 İmprimir list  |
|                                                            |              | 19/03      | /2025                  |            |                   |                  |           | 19/03/2025      |               | año<br>50.n.17  | 399(19/03/2 | 1025)       | Recibido   |              |                |         | B Castilla<br>Mancha | -La            | 🕀 Imprimir lista |
|                                                            |              | 18/03      | /2025                  |            |                   |                  |           | 19/03/2025      |               | año<br>50:n.17  | 398(18/03/2 | (025)       | Recibido   |              |                |         | B Castille<br>Mancha | -La            | 🕀 Imprimir list  |
|                                                            |              | 17/03      | /2025                  |            |                   |                  |           | 19/03/2025      |               | año<br>50:n.17  | 397(17/03/2 | (025)       | Recibido   |              |                |         | B Castilla<br>Mancha | -La            | 🔒 Imprimir lista |
|                                                            |              | 16/03      | /2025                  |            |                   |                  |           | 19/03/2025      |               | año<br>50.n.17  | 396(16/03/2 | (025)       | Recibido   |              |                |         | B Castilla<br>Mancha | -La            | 🕀 Imprimir lista |
|                                                            |              | 15/03      | /2025                  |            |                   |                  |           | 19/03/2025      |               | año<br>50 n 173 | 395(15/03/2 | 1025)       | Recibido   |              |                |         | B Castilla<br>Mancha | +La            | 🖶 Imprimir list  |
|                                                            |              |            | 12025                  |            |                   |                  |           | 14/03/2025      |               | año<br>50 p 17  | 304/14/03/2 | 0251        | Recibido   |              |                |         | B Castilla<br>Mancha | i-La           | 🔒 İmprîmîr lista |
|                                                            |              | 14/03      | W2025                  |            |                   |                  |           |                 |               |                 | 304(14)03(2 |             |            |              |                |         |                      |                |                  |
|                                                            |              | 14/03      | /2025                  |            |                   |                  |           | 13/03/2025      |               | año<br>50:n.17  | 393(13/03/2 | 1025)       | Recibido   |              |                |         | B Castilla<br>Mancha | нLa            | 🖨 Imprimir lista |

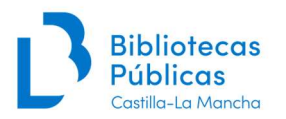

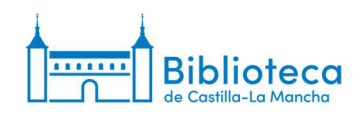

# ANEXO

#### Ejemplos de suscripciones de publicaciones periódicas:

En los siguientes ejemplos se muestran algunas suscripciones con diferentes periodicidades y patrones de numeración.

#### Diaria de lunes a viernes [fecha]

|                              | Suscripción encontrada en Mana Knowledge Base                                                   | Patrón        | de predicción             |                      |                                                          |
|------------------------------|-------------------------------------------------------------------------------------------------|---------------|---------------------------|----------------------|----------------------------------------------------------|
|                              |                                                                                                 | Por favor, ci | omprobar los fascículos q | ue NO se publicaroi  | n (irregularidades)                                      |
|                              |                                                                                                 | Si hay un di  | a (o más) en la semana d  | Ionde los fascículos | números nunca se publican, se puede comprobar las casili |
| anificación                  | de publicaciones periódicas                                                                     | corresponde   | entes a continuación.     |                      |                                                          |
|                              |                                                                                                 | 🗆 Lunes 🗆     | Martes 🗌 Miércoles 🗌 J    | lueves 🗔 Viernes 🗹   | Sábado 🕝 Domingo                                         |
| Fecha de                     | 01/01/2009 Requerido                                                                            | Número        | Fecha de publicación      | No publicado         |                                                          |
| icación del                  |                                                                                                 | 17/03/2025    | 17/03/2025                |                      |                                                          |
| ier numero.                  |                                                                                                 | 18/03/2025    | 18/03/2025                |                      |                                                          |
| Fecha de                     | 17/03/2025                                                                                      | 19/03/2025    | 19/03/2025                | 0                    |                                                          |
| próximo                      |                                                                                                 | 20/03/2025    | 20/03/2025                | 0                    |                                                          |
| ejemplar:                    |                                                                                                 | 21/03/2025    | 21/03/2025                |                      |                                                          |
| recuencia:                   | 1/dia                                                                                           | 22/03/2025    | 22/03/2025                |                      |                                                          |
|                              |                                                                                                 | 23/03/2025    | 23/03/2025                |                      |                                                          |
| ración de la<br>Iscrinción : | ejemplares V (ingrese cantidad en cifras)                                                       | 24/03/2025    | 24/03/2025                |                      |                                                          |
|                              |                                                                                                 | 25/03/2025    | 25/03/2025                |                      |                                                          |
| ha de inicio                 | 📰 01/01/2009 🗙                                                                                  | 26/03/2025    | 26/03/2025                |                      |                                                          |
| uscripcion.                  |                                                                                                 | 27/03/2025    | 27/03/2025                | 0                    |                                                          |
| Fecha de                     | ☑ 31/12/2025 X                                                                                  | 28/03/2025    | 28/03/2025                |                      |                                                          |
| uscripción:                  |                                                                                                 | 29/03/2025    | 29/03/2025                |                      |                                                          |
|                              |                                                                                                 | 30/03/2025    | i 30/03/2025              |                      |                                                          |
| Patrón de<br>umeración:      | Diaria [dd/mm/aaaa] v Requerido                                                                 | 31/03/2025    | 31/03/2025                |                      |                                                          |
|                              |                                                                                                 | 01/04/2025    | 01/04/2025                |                      |                                                          |
| Local:                       | ×                                                                                               | 02/04/2025    | 02/04/2025                |                      |                                                          |
|                              | Si está vacio, Inglés es utilizado                                                              | 03/04/2025    | 03/04/2025                |                      |                                                          |
|                              |                                                                                                 | 04/04/2025    | 04/04/2025                | 0                    |                                                          |
|                              | Último valor:                                                                                   | 05/04/2025    | 05/04/2025                |                      |                                                          |
|                              | Contador Interno:                                                                               | 06/04/2025    | 06/04/2025                |                      |                                                          |
|                              |                                                                                                 | 07/04/2025    | 07/04/2025                | 0                    |                                                          |
|                              | Easter                                                                                          | 08/04/2025    | 08/04/2025                |                      |                                                          |
| Eacha da                     | recna                                                                                           | 09/04/2025    | 09/04/2025                |                      |                                                          |
| Inicio:                      | 17/03/2025                                                                                      | 10/04/2025    | 10/04/2025                | 0                    |                                                          |
|                              | ti g                                                                                            | 11/04/2025    | 11/04/2025                | 0                    |                                                          |
| Fechas a                     | Para seleccionar un rango de fechas, seleccione la primera fecha y manteniendo oulsada la fecla | 12/04/2025    | 12/04/2025                |                      |                                                          |
| excluir:                     | mayúsculas (SHIFT) seleccione la fecha de fin                                                   | 13/04/2025    | 13/04/2025                |                      |                                                          |
|                              |                                                                                                 | 14/04/2025    | 14/04/2025                | 0                    |                                                          |

#### Semanal [n. (año)]

En el contador interno del año se indica el número de semanas que han pasado. Es decir, como la semana del 6 de abril es la número 14 del año, indicamos 13 porque el sistema empieza a contar desde el 0.

|                             | Suscripción encontrada en I | Mana Knowledge Base: |
|-----------------------------|-----------------------------|----------------------|
|                             |                             | tauos de mana        |
|                             |                             |                      |
| ación de publicaciones p    | eriódicas                   |                      |
|                             |                             |                      |
| de 01/01/1976 Reque         | ido                         |                      |
| i del                       |                             |                      |
| iero.                       |                             |                      |
| a de 06/04/2025             | ×                           |                      |
| óximo                       |                             |                      |
| mplar:                      |                             |                      |
| ancia: 1/semana             | -                           |                      |
|                             | -                           |                      |
| n de la ejemplares V        | (ingrese cantidad en cifra  | s)                   |
|                             |                             |                      |
| inicio (inicio)             | ×                           |                      |
|                             |                             |                      |
| a de 31/12/2026             | x                           |                      |
| ción:                       |                             |                      |
| rón de Semanal In (año)     | 20                          | an unit for          |
| ación:                      | • • • •                     | adam un              |
| Local:                      |                             |                      |
| Si està varia, Inde         | es es utilizado             |                      |
|                             |                             |                      |
|                             | Número                      | Año                  |
| Último va                   | lor: 2532                   | 2025                 |
| Contador inter              | no: 0                       | 13                   |
|                             |                             | 1000                 |
|                             |                             |                      |
| Fecha de Inic               | io:                         |                      |
| Fechas a exclu              | ir:                         |                      |
| C Mostrar natrór            | avanzado                    |                      |
| - manu para                 | Cholen Cholen               |                      |
| t de patrón de predicción   |                             |                      |
| of particular as producedan |                             |                      |

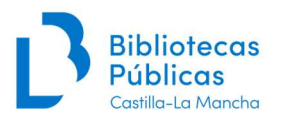

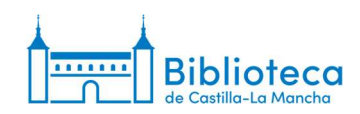

# Semanal [n. (fecha)]

Modificar suscripción para Actualidad económica. (2/2)

|                                                                                                    | Por favor, sién                                   | No se encontró la suscripción en Mana Knowledge Base<br>tase libre de compartir su patrón con todos los demás bibliotecarios una<br>vez que haya terminado |
|----------------------------------------------------------------------------------------------------|---------------------------------------------------|----------------------------------------------------------------------------------------------------|
| Planificación o                                                                                      | e publicaciones perió                             | dicas                                                                                                    |
| Fecha de<br>publicación del<br>primer número:<br>Fecha de<br>publicación del<br>próximo<br>eiemplar: | 22/03/1999 Requerido                              |                                                                                                    |
| Frecuencia:                                                                                          | 1/semana 🗸                                        |                                                                                                    |
| Duración de la<br>suscripción :                                                                      | ejemplares 🗸                                      | ](ingrese cantidad en cifras)                                                                                                    |
| Fecha de inicio<br>le suscripción:                                                                   | 22/03/1999                                        |                                                                                                    |
| Fecha de<br>finalización de<br>la suscripción:                                                       | 31/12/2026                                        |                                                                                                    |
| Patrón de<br>numeración:                                                                             | Semanal [n.(fecha)]                               | Requerido                                                                                                    |
| Local:                                                                                               | r                                                 | ~                                                                                                    |
|                                                                                                    | Si está vacío, Inglés es                          | utilizado                                                                                                    |
|                                                                                                    |                                                   | Número                                                                                                    |
|                                                                                                    | Último valor:                                     | 3147                                                                                                    |
|                                                                                                    | Contador interno:                                 | 0                                                                                                    |
|                                                                                                    |                                                   | Fecha                                                                                                    |
| Fecha de<br>Inicio:                                                                                  | 06/04/2025                                        | <b>a</b>                                                                                                    |
| Fechas a<br>excluir:                                                                                 | Para seleccionar un rai<br>seleccione la fecha de | ngo de fechas, seleccione la primera fecha y manteniendo pulsada la tecla mayúsculas (SHIFT)<br>fin.                                                       |
|                                                                                                    |                                                   |                                                                                                    |
|                                                                                                    | Mostrar patrón avar                               | nzado                                                                                                    |

| Por favor comproha | los fascículos que NO s | e nublicaron (in |
|--------------------|-------------------------|------------------|
| Número             | Fecha de publicación    | No publicado     |
| 1.3147(06/04/2025) | 06/04/2025              |                  |
| n.3148(13/04/2025) | 13/04/2025              |                  |
| 1.3149(20/04/2025) | 20/04/2025              |                  |
| n.3150(27/04/2025) | 27/04/2025              | 0                |
| 1.3151(04/05/2025) | 04/05/2025              | Π                |
| 1.3152(11/05/2025) | 11/05/2025              | 0                |
| 3153(18/05/2025)   | 18/05/2025              | 0                |
| n.3154(25/05/2025) | 25/05/2025              | 0                |
| 1.3155(01/06/2025) | 01/06/2025              |                  |
| 1.3156(08/06/2025) | 08/06/2025              |                  |
| 1.3157(15/06/2025) | 15/06/2025              | 0                |
| n.3158(22/06/2025) | 22/06/2025              | 0                |
| 1.3159(29/06/2025) | 29/06/2025              | 0                |
| 1.3160(06/07/2025) | 06/07/2025              |                  |
| 1.3161(13/07/2025) | 13/07/2025              | 0                |
| 1.3162(20/07/2025) | 20/07/2025              | 0                |
| 1.3163(27/07/2025) | 27/07/2025              |                  |
| 3164(03/08/2025)   | 03/08/2025              | 0                |
| 3165(10/08/2025)   | 10/08/2025              | 0                |
| n.3166(17/08/2025) | 17/08/2025              |                  |
| 1.3167(24/08/2025) | 24/08/2025              |                  |
| 1.3168(31/08/2025) | 31/08/2025              | 0                |
| 1.3169(07/09/2025) | 07/09/2025              | 0                |
| 1.3170(14/09/2025) | 14/09/2025              | 0                |
| .3171(21/09/2025)  | 21/09/2025              |                  |
| 1.3172(28/09/2025) | 28/09/2025              |                  |
| 1.3173(05/10/2025) | 05/10/2025              |                  |
| 1.3174(12/10/2025) | 12/10/2025              | 0                |
| n.3175(19/10/2025) | 19/10/2025              |                  |
| 1.3176(26/10/2025) | 26/10/2025              |                  |
| 1.3177(02/11/2025) | 02/11/2025              |                  |
| 1.3178(09/11/2025) | 09/11/2025              |                  |
| 1.3179(16/11/2025) | 16/11/2025              |                  |
| n.3180(23/11/2025) | 23/11/2025              |                  |
| 1.3181(30/11/2025) | 30/11/2025              |                  |

English Español

# Quincenal [n. (año)]

Modificar suscripción para Computer hoy. (2/2)

|                                                                                                    |                                                                                                    | bibliotecarios una vez que                            | e haya terminado               |  |
|----------------------------------------------------------------------------------------------------|----------------------------------------------------------------------------------------------------|-------------------------------------------------------|--------------------------------|--|
| Planificación o                                                                                                    | le publicaciones perió                                                                                                    | dicas                                                 |                                |  |
| Fecha de<br>ublicación del<br>rimer número:                                                                                              | 16/10/1998 Requerido                                                                                                    |                                                       |                                |  |
| Fecha de<br>ublicación del<br>próximo<br>ejemplar:                                                                                       | ■ 09/05/2025 ¥                                                                                                    |                                                       |                                |  |
| Frecuencia:                                                                                                    | 1/2 semanas 🗸                                                                                                    |                                                       |                                |  |
| Duración de la                                                                                                    | ejemplares 🗸                                                                                                    | (ingrese cantidad en cifras)                          |                                |  |
| suscripción :                                                                                                    |                                                                                                    |                                                       |                                |  |
| suscripción :<br>echa de inicio<br>e suscripción:                                                                                        | 16/10/1998 X                                                                                                    |                                                       |                                |  |
| suscripción :<br>echa de inicio<br>e suscripción:<br>Fecha de<br>inalización de<br>a suscripción:                                        | <ul> <li>         ☐ 16/10/1998      </li> <li>         31/12/2026      </li> </ul>                                                                                      |                                                       |                                |  |
| suscripción :<br>echa de inicio<br>e suscripción:<br>Fecha de<br>inalización de<br>a suscripción:<br>Patrón de<br>numeración:            | 16/10/1998 ×     31/12/2026 ×     Quincenal (n. (año))                                                                                                    | V Rec                                                 | uerido                         |  |
| suscripción :<br>echa de inicio<br>e suscripción:<br>Fecha de<br>inalización de<br>a suscripción:<br>Patrón de<br>numeración:            | 16/10/1998 ×     31/12/2026 ×     Quincenal [n. (año)]                                                                                                    | V Rec                                                 | uerido                         |  |
| suscripción :<br>echa de inicio<br>e suscripción:<br>Fecha de<br>finalización de<br>a suscripción:<br>Patrón de<br>numeración:<br>Local: | 16/10/1998     16/10/1998     31/12/2026     X     Quincenal [n. (año)]     Si está vacio, inglés es                                                                    | Req                                                   | uerido                         |  |
| suscripción :<br>echa de inicio<br>e suscripción:<br>Fecha de<br>inalización de<br>a suscripción:<br>Patrón de<br>numeración:<br>Local:  | 16/10/1998     16/10/1998     X     31/12/2026     X     Quincenal [n. (año)]     Si está vacio, Inglés es                                                              | V Req<br>vitilizado<br>Número                         | uerido<br>Año                  |  |
| suscripción :<br>echa de inicio<br>e suscripción:<br>Fecha de<br>inalización de<br>numeración:<br>Local:                                 | C 16/10/1998 X                                                                                                    | V Req V utilizado Número 694                          | Año                            |  |
| suscripción :<br>echa de inicio<br>e suscripción:<br>Fecha de<br>inalización de<br>a suscripción:<br>Patrón de<br>numeración:<br>Local:  | 16/10/1998     16/10/1998     X     31/12/2026     X     Quincenal [n. (año)]     Si está vacio, inglés es     Último valor:     Contador interno:                      | V Req V Utilizado Número 694 0                        | Año           2025           9 |  |
| suscripción :<br>echa de inicio<br>e suscripción:<br>Fecha de<br>Inalización de<br>a suscripción:<br>Patrón de<br>numeración:<br>Local:  | 16/10/1998     1     16/10/1998     1     31/12/2026     1     Cuincenal [n. (año)]     Si está vacio, inglés es     Último valor:     Contador interno:                | Req     v     v     titizado     Número     694     0 | Año           2025         9   |  |
| suscripción :<br>echa de inicio<br>e suscripción:<br>Fecha de<br>inalización de<br>a suscripción:<br>Patrón de<br>numeración:<br>Local:  | 16/10/1998     16/10/1998     X     31/12/2026     X     Quincenal [n. (año)]     Si està vacio, inglés es     Último valor:     Contador interno:     Fecha de Inicio: | Req     vutilizado     Número     694     0           | uerido<br>2025<br>9            |  |

| Número      | Fecha de publicación | No publicado |
|-------------|----------------------|--------------|
| n.694(2025) | 09/05/2025           |              |
| n.695(2025) | 23/05/2025           |              |
| n 696(2025) | 06/06/2025           |              |
| n.697(2025) | 20/06/2025           |              |
| n.698(2025) | 04/07/2025           | 0            |
| n.699(2025) | 18/07/2025           |              |
| n.700(2025) | 01/08/2025           |              |
| n 701(2025) | 15/08/2025           |              |
| n.702(2025) | 29/08/2025           |              |
| n.703(2025) | 12/09/2025           |              |
| n.704(2025) | 26/09/2025           |              |
| n.705(2025) | 10/10/2025           |              |
| n.706(2025) | 24/10/2025           |              |
| n.707(2025) | 07/11/2025           |              |
| n.708(2025) | 21/11/2025           |              |
| n.709(2025) | 05/12/2025           |              |
| n.710(2025) | 19/12/2025           | 0            |
| n.711(2026) | 02/01/2026           |              |
| n.712(2026) | 16/01/2026           | 0            |
| n.713(2026) | 30/01/2026           |              |
| n.714(2026) | 13/02/2026           | 0            |
| n 715(2026) | 27/02/2026           |              |
| n.716(2026) | 13/03/2026           | 0            |
| n.717(2026) | 27/03/2026           | 0            |
| n.718(2026) | 10/04/2026           | 0            |
| n.719(2026) | 24/04/2026           | 0            |
| n.720(2026) | 08/05/2026           | Π            |
| n 721(2026) | 22/05/2026           | 0            |
| n 722(2026) | 05/06/2026           | 0            |
| n 723(2026) | 19/06/2026           | 0            |
| n 704(2020) | 02/07/2020           | 0            |

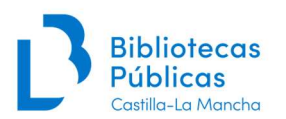

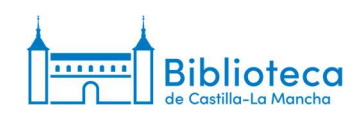

# Mensual [n. (año:mes)]

Modificar suscripción para Cocina fácil. (2/2)

|                   | Por favor, siéntase<br>bibliote                                                                                                    | libre de compartir su patró<br>ecarios una vez que haya t | n con todos los demás<br>terminado | Patrón de p        | redicción                | nitud de suscripci    | ón.            |
|-------------------|----------------------------------------------------------------------------------------------------|-----------------------------------------------------------|------------------------------------|--------------------|--------------------------|-----------------------|----------------|
|                   |                                                                                                    |                                                           |                                    | Por favor, comproi | bar los fascículos que N | )<br>Se publicaron (i | rregularidades |
| Planificación de  | nublicaciones periódicas                                                                                                    |                                                           |                                    | Número             | Fecha de publicación     | No publicado          |                |
| Flamineación de   | publicaciones periodicas                                                                                                    |                                                           |                                    | n.331(2025:jul)    | 01/07/2025               |                       |                |
|                   | 100.0000 P                                                                                                    |                                                           |                                    | n.332(2025:ago)    | 01/08/2025               |                       |                |
| publicación del   | NUZIZUUZ Requendo                                                                                                    |                                                           |                                    | n 333(2025 sept)   | 01/09/2025               |                       |                |
| primer número:    |                                                                                                    |                                                           |                                    | n.334(2025:oct)    | 01/10/2025               |                       |                |
| Fecha de          | 01/07/2025                                                                                                    |                                                           |                                    | n.335(2025:nov)    | 01/11/2025               |                       |                |
| publicación del   | 01/01/2025                                                                                                    |                                                           |                                    | n 336(2025:dic)    | 01/12/2025               |                       |                |
| eiemplar:         |                                                                                                    |                                                           |                                    | n 337(2026:ene)    | 01/01/2026               | 0                     |                |
|                   |                                                                                                    |                                                           |                                    | n.338(2026.feb)    | 01/02/2026               |                       |                |
| Frecuencia:       | /mes 🗸                                                                                                    |                                                           |                                    | n.339(2026:mar)    | 01/03/2026               |                       |                |
| Duración de la    | iemplares V                                                                                                    | se cantidad en cifras)                                    |                                    | n 340(2026:abr)    | 01/04/2026               |                       |                |
| suscripción :     |                                                                                                    |                                                           |                                    | n.341(2026:may)    | 01/05/2026               | 0                     |                |
| Fecha de inicio   | 01/02/2002                                                                                                    |                                                           |                                    | n.342(2026:jun)    | 01/06/2026               |                       |                |
| de suscripción: 🕒 | Journal of the second second s |                                                           |                                    | n.343(2026:jul)    | 01/07/2026               | 0                     |                |
| Fecha de          | 24/40/0000                                                                                                    |                                                           |                                    | n.344(2026:ago)    | 01/08/2026               | 0                     |                |
| finalización de   | - 31/12/2020                                                                                                    |                                                           |                                    | n.345(2026:sept)   | 01/09/2026               |                       |                |
| la suscripcion:   |                                                                                                    |                                                           |                                    | n 346(2026:oct)    | 01/10/2026               |                       |                |
| Patrón de         | /lensual [n.(año:mes)]                                                                                                    | ✓ Requerido                                               |                                    | n.347(2026:nov)    | 01/11/2026               | 0                     |                |
| numeración:       |                                                                                                    |                                                           |                                    | n.348(2026:dic)    | 01/12/2026               | - O                   |                |
| Local:            | spañol (Spanish)                                                                                                    | ~                                                         |                                    |                    |                          |                       |                |
| 5                 | Si está vacío, Inglês es utilizad                                                                                                    | do                                                        |                                    | Hecho              |                          |                       |                |
|                   | Número                                                                                                    | Mes                                                       | Año                                |                    |                          |                       |                |
| Último valor:     | 331                                                                                                    | 6                                                         | 2025                               |                    |                          |                       |                |
| Contador interno: | 0                                                                                                    | 0                                                         | 6                                  |                    |                          |                       |                |
|                   | Fecha de Inicio:                                                                                                    |                                                           |                                    |                    |                          |                       |                |

#### Mensual sin agosto (11 meses) [n. (año)]

En los casos de mensuales sin uno o varios meses no es posible utilizar las abreviaturas de los meses.

Al hacer el test del patrón hay que tener en cuenta que puede parecer erróneo porque el año no cambia en el mes correcto. Al marcar las excepciones esto se regulariza y los números se generan correctamente.

|                                                     | No se                    | encontró la suscripción e                              | n Mana Knowledge B                          | ase      |
|-----------------------------------------------------|--------------------------|--------------------------------------------------------|---------------------------------------------|----------|
|                                                     | Por favor, sie           | éntase libre de compartir<br>bibliotecarios una vez qu | su patrón con todos lo<br>le haya terminado | os demás |
| Planificación                                       | de publicaciones perio   | odicas                                                 |                                             |          |
| Fecha de<br>publicación del<br>primer número:       | 01/01/2005 Requerido     |                                                        |                                             |          |
| Fecha de<br>publicación del<br>próximo<br>ejemplar: | ■ 01/07/2025 ¥           |                                                        |                                             |          |
| Frecuencia:                                         | [1/mes 🗸                 |                                                        |                                             |          |
| Duración de la<br>suscripción :                     | ejemplares 🗸             | (ingrese cantidad en cifras                            | )                                           |          |
| Fecha de inicio<br>de suscripción:                  | 01/01/2005               |                                                        |                                             |          |
| Fecha de<br>finalización de<br>la suscripción:      | 31/12/2026               |                                                        |                                             |          |
| Patrón de<br>numeración:                            | Mensual 11 meses [n.(a   | ño)] 🗸 🥆 Re                                            | querido                                     |          |
| Local:                                              | Si está vacío, Inglés es | ✓<br>s utilizado                                       |                                             |          |
|                                                     |                          | Número                                                 | Año                                         |          |
|                                                     | Último valor:            | 313                                                    | 2025                                        |          |
|                                                     | Contador interno:        | 0                                                      | 6                                           |          |
|                                                     | Fecha de Inicio:         |                                                        |                                             |          |
|                                                     |                          |                                                        |                                             |          |

| a fecha final | no es consistente con la  | a longitud de sus | scripcion.             |
|---------------|---------------------------|-------------------|------------------------|
| or favor, cor | nprobar los fasciculos qu | ie NO se publica  | aron (irregularidades) |
| Número        | Fecha de publicación      | No publicado      |                        |
| 1.313(2025)   | 01/07/2025                |                   |                        |
| .314(2025)    | 01/08/2025                |                   |                        |
| .315(2025)    | 01/09/2025                | 0                 |                        |
| 1.316(2025)   | 01/10/2025                | 0                 |                        |
| .317(2025)    | 01/11/2025                |                   |                        |
| .318(2026)    | 01/12/2025                |                   |                        |
| 319(2026)     | 01/01/2026                |                   |                        |
| 1.320(2026)   | 01/02/2026                |                   |                        |
| 321(2026)     | 01/03/2026                |                   |                        |
| 322(2026)     | 01/04/2026                |                   |                        |
| .323(2026)    | 01/05/2026                |                   |                        |
| .324(2026)    | 01/06/2026                |                   |                        |
| .325(2026)    | 01/07/2026                |                   |                        |
| 326(2026)     | 01/08/2026                | 2                 |                        |
| .327(2026)    | 01/09/2026                |                   |                        |
| .328(2026)    | 01/10/2026                |                   |                        |
| .329(2027)    | 01/11/2026                |                   |                        |
| 330(2027)     | 01/12/2026                |                   |                        |

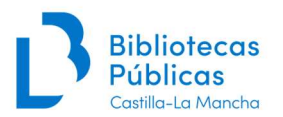

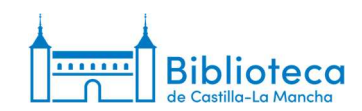

#### Mensual con volumen semestral [v. :n. (año)]

Modificar suscripción para National geographic (2/2)

|                                                                                                    | l                                                                                                    | Mostrat los resultados de M                                                      | Mana              |  |
|----------------------------------------------------------------------------------------------------|----------------------------------------------------------------------------------------------------|----------------------------------------------------------------------------------|-------------------|--|
| Planificación de                                                                                               | publicaciones periódica                                                                                                    | S                                                                                |                   |  |
| Fecha de 01<br>publicación del<br>primer número:                                                               | 1/07/1997 Requerido                                                                                                    |                                                                                  |                   |  |
| Fecha de<br>publicación del<br>próximo<br>ejemplar:                                                            | 01/07/2025                                                                                                    |                                                                                  |                   |  |
| Frecuencia: 1                                                                                                  | /mes 🗸                                                                                                    |                                                                                  |                   |  |
| Duración de la e                                                                                               | jemplares 🗸 🚺 (ing                                                                                                    | rese cantidad en cifras)                                                         |                   |  |
| Fecha de inicio<br>de suscripción:                                                                             | 01/07/1997                                                                                                    |                                                                                  |                   |  |
| Fecha de<br>finalización de<br>la suscripción:                                                                 | 31/12/2026                                                                                                    |                                                                                  |                   |  |
| the second second second second second second second second second second second second second second second s |                                                                                                    |                                                                                  |                   |  |
| Patrón de 🚺<br>numeración:                                                                                     | fensual con volumen semes                                                                                                    | tral [v.:n.(año)] <b>v</b> Requerido                                             |                   |  |
| Patrón de Innumeración:                                                                                        | fensual con volumen semes                                                                                                    | tral [v.n.(año)] V Requerido                                                     |                   |  |
| Patrón de M<br>numeración:<br>Local:                                                                           | Mensual con volumen semes<br>Si está vacio, Inglês es utiliz                                                                                            | tral [v.n.(año)] v Requerido                                                     |                   |  |
| Patrón de M<br>numeración:<br>Local: S                                                                         | fensual con volumen semes<br>si está vacio, Inglês es utiliz<br>Volumen                                                                                 | tral [v.:n.(año)] V Requerido.                                                   | Año               |  |
| Patrón de Mumeración:                                                                                          | fensual con volumen semes<br>Si está vacio, Inglés es utiliz<br>Volumen<br>57                                                                           | tral [v.m. (año)] v Requerido                                                    | Año               |  |
| Patrón de<br>numeración:<br>Local: S<br>Último valor:<br>Contador interno:                                     | fensual con volumen semes<br>si está vacio, Inglés es utiliz<br>Volumen<br>57<br>0                                                                      | tral [v.m. (año)] v Requerido                                                    | Ano<br>2025<br>6  |  |
| Patrón de<br>numeración:<br>Local:<br>Último valor:<br>Contador interno:                                       | Aensual con volumen semes<br>si estă vacio, înglês es utiliz<br>Volumen<br>57<br>0                                                                      | tral [v.n. (año)] V Requerido                                                    | Ano<br>2025<br>6  |  |
| Patrón de Inumeración:<br>Local: S<br>Último valor:<br>Contador interno:                                       | Aensual con volumen semes<br>si está vacio, Inglés es utilia<br>Volumen<br>57<br>0<br>Fecha de Inicio;                                                  | tral [v.n. (año)] V Requerido                                                    | Año<br>2025<br>6  |  |
| Patrón de h<br>numeración:<br>Local:<br>S<br>Último valor:<br>Contador interno:                                | tensual con volumen semes<br>il està vacio, inglés es utiliz<br>Volumen<br>57<br>0<br>Fecha de Inicio:<br>Fechas a excluir;                             | tral [v:n (año)] v Requerido v rado Número 1 0 0 0 0 0 0 0 0 0 0 0 0 0 0 0 0 0 0 | Año<br>2025<br>(6 |  |
| Patrón de In<br>numeración:<br>Local:<br>S<br>Último valor:<br>Contador interno:                               | Aensual con volumen semes<br>i está vacio, Inglés es utiliz<br>Volumen<br>57<br>0<br>Fecha de Inicio:<br>Fecha a excluir:<br>0<br>Mostar patrón avanzad | tral (v.n. (año)) V Requerido<br>cado<br>Número<br>1<br>0                        | Año<br>2025<br>6  |  |
| Patrón de h<br>numeración:<br>Local:<br>S<br>Último valor:<br>Contador interno:                                | Aensual con volumen semes<br>ii estă vacio, Inglés es utilia<br>Volumen<br>57<br>0<br>Fecha de Inicio:<br>Fechas a excluir:<br>Mostrar patrón avanzadi  | tral [v:n (año)] V Requerido<br>ado<br>Número<br>1<br>0                          | Ano<br>2025<br>6  |  |

| or favor, comp | robar los fasciculos que | NO se publicare | on (irregularida |
|----------------|--------------------------|-----------------|------------------|
| Número         | Fecha de publicación     | No publicado    |                  |
| 57 n 1(2025)   | 01/07/2025               |                 |                  |
| 57 n 2(2025)   | 01/08/2025               | 0               |                  |
| 57 n.3(2025)   | 01/09/2025               |                 |                  |
| 57 n 4(2025)   | 01/10/2025               | 0               |                  |
| 57 n 5(2025)   | 01/11/2025               |                 |                  |
| 57 n.6(2025)   | 01/12/2025               |                 |                  |
| 58:n.1(2026)   | 01/01/2026               |                 |                  |
| 58 n 2(2026)   | 01/02/2026               |                 |                  |
| 58:n.3(2026)   | 01/03/2026               |                 |                  |
| 58 n.4(2026)   | 01/04/2026               |                 |                  |
| 58:n.5(2026)   | 01/05/2026               |                 |                  |
| 58 n.6(2026)   | 01/06/2026               |                 |                  |
| .59:n.1(2026)  | 01/07/2026               |                 |                  |
| 59:n.2(2026)   | 01/08/2026               | 0               |                  |
| 59:n 3(2026)   | 01/09/2026               |                 |                  |
| 59:n.4(2026)   | 01/10/2026               |                 |                  |
| 59:n.5(2026)   | 01/11/2026               | 0               |                  |
| 59 n 6(2026)   | 01/12/2026               |                 |                  |

Bimestral [n. (año:mes)]

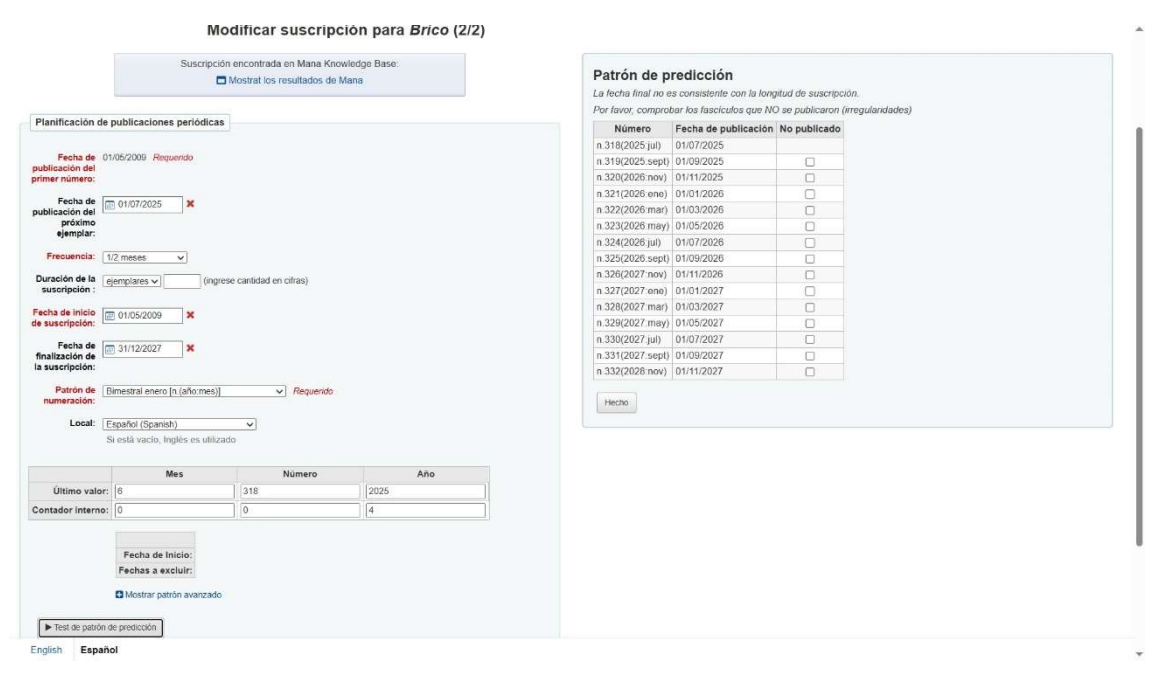

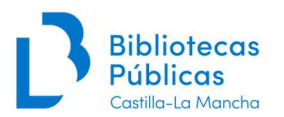

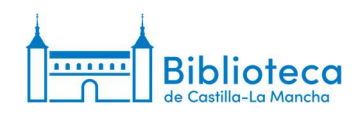

## Trimestral [n. (año:mes)]

Modificar suscripción para Archiletras : (2/2) Suscripción encontrada en Mana Knowledge Base Mostrat los resultados de Mana Planificación de publicaciones periódicas Fecha de 01/10/2018 Requerido publicación del primer número: Fecha de publicación del próximo ejemplar: Frecuencia: 1/3 months V Duración de la ejemplares v (ingrese cantidad en cifras) Fecha de inicio de suscripción: 01/10/2018 Fecha de finalización de la suscripción: Patrón de Trimestral enero [n (año mes)] 

Requerido
numeración: Local: Español (Spanish) Si està vacio, Inglés es utilizado ~ Mes Número Año 28 Último valor: 6 2025 Contador interno: 0 0 Fecha de Inicio: Fechas a excluir: Mostrar patrón avanzado E 

| Número         | Fecha de publicación | No publicado |
|----------------|----------------------|--------------|
| n 28(2025 jul) | 01/07/2025           |              |
| n 29(2025:oct) | 01/10/2025           |              |
| n.30(2026:ene) | 01/01/2026           |              |
| n.31(2026:abr) | 01/04/2026           |              |
| n 32(2026 jul) | 01/07/2026           |              |
| n.33(2026:oct) | 01/10/2026           |              |

# Semestral [n. (año)]

#### Modificar suscripción para Archiletras científica : (2/2)

|                                                                                               | Por favor, sié                                                                                                    | intase libre de compartir<br>bibliotecarios una vez qu | r su patrón con todos l<br>ue haya terminado | los demás | Patrón o<br>La fecha fini | de predicción<br>al no es consistente | 1<br>con la longitud de sus | cripción.           |
|-----------------------------------------------------------------------------------------------|----------------------------------------------------------------------------------------------------|--------------------------------------------------------|----------------------------------------------|-----------|---------------------------|---------------------------------------|-----------------------------|---------------------|
|                                                                                               |                                                                                                    |                                                        |                                              |           | Número                    | Fecha de publica                      | ción No nublicado           | ion (inegulandades) |
| Planificación de                                                                              | publicaciones perió                                                                                                    | dicas                                                  |                                              |           | n 14(2025)                | 01/12/2025                            |                             |                     |
|                                                                                               |                                                                                                    |                                                        |                                              |           | n 15(2026)                | 01/06/2026                            |                             |                     |
| Fecha de 0<br>ublicación del<br>rimer número:                                                 | 1/06/2019 Requerido                                                                                                    |                                                        |                                              |           | n.16(2026)                | 01/12/2026                            |                             |                     |
| Fecha de<br>publicación del<br>próximo<br>ejemplar:                                           | 01/12/2025                                                                                                    |                                                        |                                              |           | Hecho                     |                                       |                             |                     |
| Frecuencia:                                                                                   | 2/año 🗸                                                                                                    |                                                        |                                              |           |                           |                                       |                             |                     |
| Duración de la esuscripción :                                                                 | ejemplares 🗸                                                                                                    | (ingrese cantidad en cifras                            | 15)                                          |           |                           |                                       |                             |                     |
| echa de inicio<br>le suscripción:                                                             | 01/06/2019                                                                                                    |                                                        |                                              |           |                           |                                       |                             |                     |
|                                                                                               |                                                                                                    |                                                        |                                              |           |                           |                                       |                             |                     |
| Fecha de<br>inalización de<br>a suscripción:                                                  | 31/12/2026                                                                                                    |                                                        |                                              |           |                           |                                       |                             |                     |
| Fecha de<br>finalización de<br>a suscripción:<br>Patrón de<br>numeración:                     | 31/12/2026     Semestral [n. (año)]                                                                                                    | V Re                                                   | equerido                                     |           |                           |                                       |                             |                     |
| Fecha de<br>inalización de<br>suscripción:<br>Patrón de<br>numeración:                        | 31/12/2026     Semestral [n. (año)]                                                                                                    | → Re                                                   | equerido                                     |           |                           |                                       |                             |                     |
| Fecha de<br>finalización de<br>a suscripción:<br>Patrón de<br>numeración:<br>Local:           | Semestral [n. (año)] Si está vacío, inglês es                                                                                                    | V Re<br>utilizado                                      | equerido                                     |           |                           |                                       |                             |                     |
| Fecha de<br>nalización de<br>suscripción:<br>Patrón de<br>numeración:<br>Local:               | Semestral [n. (año)] Si está vacío, inglés es                                                                                                    | Re     utilizado     Número                            | equerido                                     | 0         |                           |                                       |                             |                     |
| Fecha de inalización de a suscripción:<br>Patrón de inumeración:<br>Local:                    | 31/12/2026      Semestral [n. (año)]      Si está vacío, inglés es      Último valor:                                                              | V Re<br>utilizado<br>Número<br>14                      | equerido<br>Año<br>(2025                     | •         |                           |                                       |                             |                     |
| Fecha de [<br>finalización de<br>la suscripción:<br>Patrón de [<br>numeración:<br>Local:<br>3 | 31/12/2026     Semestral [n. (año)]     Si está vacío, inglés es     Último valor:     Contador interno:                                           | V Re<br>utilizado<br>Número<br>14<br>0                 | equerido<br>2025                             | <b>0</b>  |                           |                                       |                             |                     |
| Fecha de [<br>finalización de<br>a suscripción:<br>Patrón de<br>Local:<br>2                   | 31/12/2026     Semestral [n. (año)]     Si está vacío, inglés es     Ültimo valor:     Contador interno:     Fecha de Inicio:                      | V Re<br>utilizado<br>Número<br>14<br>0                 | And<br>2025<br>1                             | 0<br>     |                           |                                       |                             |                     |
| Fecha de [<br>finalización de<br>a suscripción:<br>Patrón de<br>numeración:<br>Local:         | 31/12/2026     Semestral [n. (año)]     Si está vacío, inglés es     Ültimo valor:     Contador interno:     Fecha de Inicio:     Fecha a excluir: | V Re<br>utilizado<br>Número<br>14<br>0                 | equerido<br>2025<br>1                        | 0         |                           |                                       |                             |                     |
| Fecha de [<br>finalización de<br>la suscripción:<br>Patrón de [<br>Numeración:<br>Local: [    | Contador Index a sculur: Contador Interno: Fechas a excluir: Constrator avar                                                                       | Re     utilizado     Número     14     0     nzado     | And<br>2025                                  | •         |                           |                                       |                             |                     |

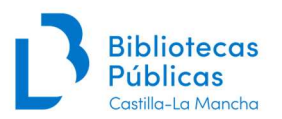

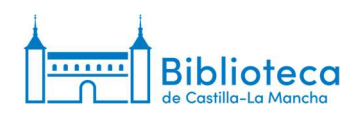

# Anual [n. (año)]

|                                                     | No se                                                                              | encontró la suscripción e                              | n Mana Knowledge Base                              |  |
|-----------------------------------------------------|------------------------------------------------------------------------------------|--------------------------------------------------------|----------------------------------------------------|--|
|                                                     | Por favor, sie                                                                     | intase libre de compartir<br>bibliotecarios una vez qu | su patrón con todos los demás<br>le haya terminado |  |
| Planificación                                       | de publicaciones perió                                                             | odicas                                                 |                                                    |  |
| Fecha de<br>publicación del<br>primer número:       | 01/01/2017 Requerido                                                               |                                                        |                                                    |  |
| Fecha de<br>publicación del<br>próximo<br>ejemplar: | □ 01/12/2026 ×                                                                     |                                                        |                                                    |  |
| Frecuencia:                                         | 1/year 🗸                                                                           |                                                        |                                                    |  |
| Duración de la<br>suscripción :                     | ejemplares 🗸                                                                       | (ingrese cantidad en cifra                             | 5)                                                 |  |
| Fecha de inicio<br>de suscripción:                  | 01/01/2017                                                                         |                                                        |                                                    |  |
| Fecha de<br>finalización de<br>la suscripción:      | 28/12/2028                                                                         |                                                        |                                                    |  |
|                                                     | Anual [n.(año)]                                                                    | ✓ Re                                                   | querido                                            |  |
| Patrón de<br>numeración:                            |                                                                                    |                                                        |                                                    |  |
| Patrón de<br>numeración:<br>Local:                  |                                                                                    | ~                                                      |                                                    |  |
| Patrón de<br>numeración:<br>Local:                  | Si está vacío, Inglés es                                                           | ► utilizado                                            |                                                    |  |
| Patrón de<br>numeración:<br>Local:                  | Si està vacio, Inglés es                                                           | v<br>s utilizado<br>Número                             | Año                                                |  |
| Patrón de<br>numeración:<br>Local:                  | Si està vacio, inglés es<br>Último valor:                                          | vitilizado<br>Número                                   | <b>Año</b>                                         |  |
| Patrón de<br>numeración:<br>Local:                  | Si està vacio, Inglés es<br>Último valor:<br>Contador interno:                     | v<br>utilizado<br>Número<br>44<br>0                    | Año<br>2026<br>0                                   |  |
| Patrón de<br>numeración:<br>Local:                  | Si está vacio, inglês es<br>Último valor:<br>Contador interno:<br>Fecha de inicio: | V<br>utilizado<br>Número<br>44<br>0                    | Año 2028 0                                         |  |

| La fecha fina<br>Por favor, co | al no es consistente con<br>amprobar los fascículos r | la longitud de su<br>we NO se public |
|--------------------------------|-------------------------------------------------------|--------------------------------------|
| Número                         | Fecha de publicación                                  | No publicado                         |
| n.44(2026)                     | 01/12/2026                                            |                                      |
| n.45(2027)                     | 01/12/2027                                            |                                      |
| n.46(2028)                     | 01/12/2028                                            |                                      |

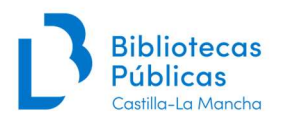

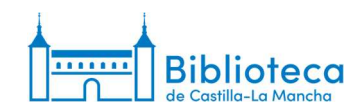

## Irregular [n.]

En el caso de publicaciones irregulares podemos elegir la frecuencia irregular y el patrón de Número [n.]. De esta forma, cuando generamos el siguiente número se crea un ejemplar sin fecha que debemos modificar, como se muestra en la última imagen.

#### Modificar suscripción para Crónicas (2/2)

|                      | No se                                  | ncontró la suscripción en Mana Knowledge Base                                                       | Patrór | de predicción        |
|----------------------|----------------------------------------|----------------------------------------------------------------------------------------------------|--------|----------------------|
|                      | Por favor, sie                         | ntase libre de compartir su patron con todos los demas<br>bibliotecarios una vez que haya terminado | Número | Fecha de publicación |
|                      |                                        |                                                                                                    | n.57   | 01/04/2024           |
|                      |                                        |                                                                                                    | n.58   | desconocido          |
| lanificación de p    | ublicaciones perio                     | dicas                                                                                               | n.59   | desconocido          |
|                      |                                        |                                                                                                    | n.60   | desconocido          |
| Fecha de 01/         | 01/2008 Requerido                      |                                                                                                    | n.61   | desconocido          |
| imer número:         |                                        |                                                                                                    | n.62   | desconocido          |
| Eacha da             |                                        |                                                                                                    | n.63   | desconocido          |
| iblicación del       | 01/04/2024                             |                                                                                                    | n.64   | desconocido          |
| próximo<br>ejemplar: |                                        |                                                                                                    | n.65   | desconocido          |
| ejempiar.            |                                        |                                                                                                    | n.66   | desconocido          |
| Frecuencia: Irre     | egular 🗸                               |                                                                                                    | n.67   | desconocido          |
| uración de la        | emplares 🗸                             | (ingrese cantidad en cifras)                                                                        | n.68   | desconocido          |
| suscripción :        |                                        |                                                                                                    | n.69   | desconocido          |
| cha de inicio 🔚      | 01/01/2008                             |                                                                                                    | n.70   | desconocido          |
| suscripción:         | • 110 112000                           |                                                                                                    | n.71   | desconocido          |
| Fecha de 🔚           | 24/42/2027                             |                                                                                                    | n.72   | desconocido          |
| nalización de        | 51/12/2021                             |                                                                                                    | n.73   | desconocido          |
| suscripcion:         |                                        |                                                                                                    | n.74   | desconocido          |
| Patrón de Nú         | imero n. [n.]                          | ✓ Requerido                                                                                         | n.75   | desconocido          |
| numeración:          |                                        |                                                                                                    | n.76   | desconocido          |
| Local:               |                                        | ~                                                                                                   | n.77   | desconocido          |
| Si                   | está vacio, Inglés es                  | utilizado                                                                                           | n.78   | desconocido          |
|                      |                                        |                                                                                                    | n.79   | desconocido          |
|                      |                                        | Número                                                                                              | n.80   | desconocido          |
|                      | Ultimo valor:                          | 57                                                                                                  | n.81   | desconocido          |
|                      | Contador interno:                      | 0                                                                                                   | n.82   | desconocido          |
|                      |                                        |                                                                                                    | n.83   | desconocido          |
|                      |                                        |                                                                                                    | n.84   | desconocido          |
|                      | Fecha de Inicio:                       |                                                                                                    | n.85   | desconocido          |
|                      | Fechas a excluir:                      |                                                                                                    | n.86   | desconocido          |
|                      | <ul> <li>Mostrar patrón ava</li> </ul> | Izado                                                                                               | n.87   | desconocido          |
|                      |                                        |                                                                                                    | n.88   | desconocido          |

English Español

Inicio > Publicaciones periódicas > Información de colección de publicaciones periódicas para Crónicas

| Publicaciones periòdicas                                                        | + Nueva suso                                                                                        | cripción 🖉 🖋 E                  | ditar +                        | C Renovar    | Recibir              | O Cerra | r          |                  |              |            |                   |          |                     |          |             |      |                  |
|---------------------------------------------------------------------------------|----------------------------------------------------------------------------------------------------|---------------------------------|--------------------------------|--------------|----------------------|---------|------------|------------------|--------------|------------|-------------------|----------|---------------------|----------|-------------|------|------------------|
| Colección de publicaciones<br>periódicas                                        | Informaci                                                                                           | ón de col                       | ecció                          | n de nubl    | Icacione             | ac nor  | iódica     | nara C           | rónicas      |            |                   |          |                     |          |             |      |                  |
| Crear lista de circulación                                                      | monuaci                                                                                             | on de coi                       | cecioi                         | i de publ    | leacione             | -s per  | iourcu.    | para o           | ronneus      |            |                   |          |                     |          |             |      |                  |
| Reclamos                                                                        | Resumen de                                                                                          | e la suscrin                    | ción                           |              |                      |         |            |                  |              |            |                   |          |                     |          |             |      |                  |
| Controlar vencimiento                                                           |                                                                                                    |                                 |                                |              |                      |         |            |                  |              |            |                   |          |                     |          |             |      |                  |
| Administrar periodicidades                                                      | Suscripción nr                                                                                      | o. Frecuencia                   | Patrón d                       | e numeración | Bibliote             | eca     | Signatura  |                  | lotas        |            |                   |          |                     |          |             |      |                  |
| Administrar patrones de numeración                                              | # 4321                                                                                              | 21 Irregular Número n. [n.]     |                                | n [n]        | B Castilla-La Mancha |         |            | Rev 5572 (LOCAL) |              | + Crear    | ista de circulaci | òn       |                     |          |             |      |                  |
| formes                                                                          |                                                                                                    | Nota de fondos.                 |                                |              |                      |         |            |                  |              |            |                   |          |                     |          |             |      |                  |
| <ul> <li>Asistente de estadísticas para<br/>publicaciones periódicas</li> </ul> | Toledo, Alcázar (Hemeroteca)<br>Ver todas las suscripciones adjuntas a este registro                |                                 |                                |              |                      |         |            |                  |              |            |                   |          |                     |          |             |      |                  |
|                                                                                 | Administrar                                                                                         | 2024                            | 2023                           | 2022 202     | 1 2020               | 2019    | 2018       | 2017             | 2016 2       | 015 2014   | 2013              | 2012     | 2011                | 2010     | 2009        | 2008 |                  |
|                                                                                 | Editar publicación periódica Generar siguiente Recepción múltiple Eliminar ejemplares seleccionados |                                 |                                |              |                      |         |            |                  |              |            |                   |          |                     |          |             |      |                  |
|                                                                                 | Seleccionar t                                                                                       | Seleccionar todo   Limpiar todo |                                |              |                      |         |            |                  |              |            |                   |          |                     |          |             |      |                  |
|                                                                                 | Editar 🕶                                                                                            | Fecha de publ                   | a de publicación 🗧 Fecha de pu |              | ublicación (texto) 🔅 |         | Fecha de   | recepción 🌣      | n o Número o | Estado : 0 | : • Notas •       | Notas no | Notas no públicas 🏾 |          | olioteca    | \$   | Ruteo            |
|                                                                                 |                                                                                                    | Desconocido                     |                                |              |                      |         | Desconocia | do               | n.58         | Esperado   |                   |          |                     | B Castil | la-La Manch | a    | 🖨 İmprimir lista |